# CQMS-MetricStream Perspectiva Funcional

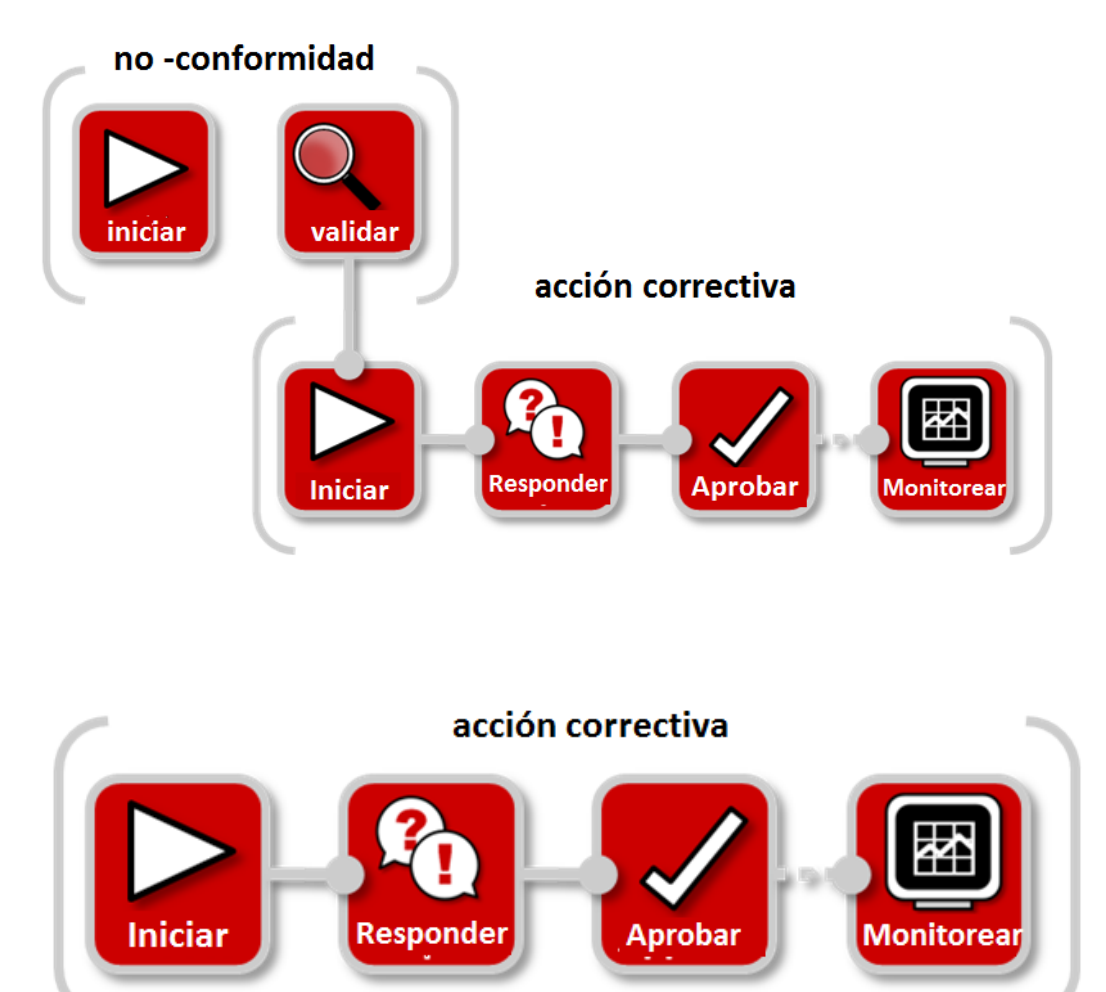

En CQMS-MetricStream, una vez que el Receptor ha completado y enviado su trabajo a corto y/o largo plazo, el Aprobador recibirá una notificación por correo electrónico solicitando su aprobación.

Presione el vínculo ST Status <u>ST—Submitted for Approval (Enviado para su</u> <u>aprobación)</u> para abrir y aprobar el trabajo a Corto Plazo

| My CAR/S                                 | CAR/PAR                         |               |                              |                       |                   |                                             |                                 |                              |                                                |                          |                          |                                                 |                                      |
|------------------------------------------|---------------------------------|---------------|------------------------------|-----------------------|-------------------|---------------------------------------------|---------------------------------|------------------------------|------------------------------------------------|--------------------------|--------------------------|-------------------------------------------------|--------------------------------------|
| Report Data                              | as of: 05/3                     | 31/2011 08:11 | AM                           |                       |                   |                                             |                                 |                              |                                                |                          |                          |                                                 |                                      |
| LEGEND                                   |                                 |               |                              |                       |                   |                                             |                                 |                              |                                                |                          |                          |                                                 |                                      |
| Coming Du                                | ie                              | Past Due      |                              | My Assignme           | ent               |                                             |                                 |                              |                                                |                          |                          |                                                 |                                      |
| Show Param                               | ieters                          |               |                              |                       |                   |                                             |                                 |                              |                                                |                          |                          |                                                 |                                      |
| Showing 1                                | - 103 of 103                    | 3 records     |                              |                       |                   |                                             |                                 |                              |                                                |                          |                          |                                                 |                                      |
| <u>Issue ID</u>                          | <u>Initiated</u><br><u>On</u> ▼ | <u>Part #</u> | Part<br>Description          | Supplier Name         | <u>Respondent</u> | <u>Corp-Purch SQUE /</u><br><u>Approver</u> | <u>ST</u><br>Due<br>Date        | <u>ST Status</u>             | <u>LT</u><br><u>Plan</u><br><u>Due</u><br>Date | <u>LT Plan</u><br>Status | <u>LT</u><br>Due<br>Date | <u>LT Status</u>                                | Issue Details                        |
| 2011-JEP-<br>MNC-<br>00000887-<br>CAR-01 | 24-May-<br>2011                 | 001212300ES   | SCREW<br>HEXAGON<br>HEAD CAP |                       | Anilkumar GK      | Nidhi Tripathi                              | 26-<br>May-<br>2011             | Submitted<br>for<br>Approval |                                                |                          | 23-<br>Jun-<br>2011      | <u>LT -</u><br><u>Submitted</u><br>for Approval | Threads damaged<br>cannot be torqued |
| PNC-<br>00000002-                        | 2011                            |               | -                            | and the second second |                   | 1                                           | 20 <sup>-</sup><br>May-<br>2011 | Requested                    | s                                              |                          | Jun-<br>2011             | Requested                                       | #36123043 Blow<br>out Mach 7807      |

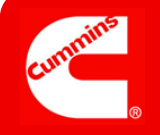

| - 6 |         |
|-----|---------|
|     |         |
|     |         |
|     |         |
|     | Aprobar |

Forma de Aprobación Corto Plazo

|                | Short Term Form                                         |                                                       |                                                   |
|----------------|---------------------------------------------------------|-------------------------------------------------------|---------------------------------------------------|
|                | Steps that are marked as Pending have incomplete requir | ed fields. These required fields will all be highligh | ted in Yellow and are marked with a Red asterisk. |
| Empied         | ce Aquí Expand All                                      | Collapse All                                          | Go To Long Term Form                              |
|                | 2011-JEP-MNC-00000887-CAR-01                            |                                                       |                                                   |
|                | Step A: Review Issue Details Summary                    |                                                       | Cambie a Forma Largo Plazo                        |
|                | Step B: Define Problem                                  |                                                       |                                                   |
|                | ★ Step C: Protect the Customer (Containment and         | <u>l Short Term Actions)</u>                          |                                                   |
| Boton<br>Repor | es para<br>tes                                          | Review CAR/PAR Summary                                | Review Full MNC Issue Details                     |
|                | Attachments                                             |                                                       |                                                   |
|                | Browse                                                  |                                                       |                                                   |
|                | General Comments                                        |                                                       |                                                   |
|                | General Comments                                        | Last Submitted Comments                               |                                                   |
|                |                                                         |                                                       | <b>^</b>                                          |
|                |                                                         |                                                       |                                                   |
|                |                                                         |                                                       | <b>v</b>                                          |
|                | CAR - Take Action                                       |                                                       |                                                   |
|                | Last Submitted Action Type Comments                     |                                                       | Action Type History                               |
|                | Action Type*                                            | Action Type Comments                                  |                                                   |
|                | Select One                                              |                                                       | <b>A</b>                                          |
|                |                                                         |                                                       |                                                   |
|                |                                                         |                                                       |                                                   |
|                |                                                         | I                                                     |                                                   |
|                | Take Action Type Selected Save and Continu              | e Save and Exit Exit                                  |                                                   |

Ahora demos un vistazo más de cerca a cada uno de los pasos para completar la aprobación de trabajo CAR o SCAR a Corto Plazo.

### Ver Forma Completa

| Notas: | Short Term Form<br>Steps that are marked as Pending have incomplete required fields. These required fields will all be highlighted in Yellow and are marked with a Red asterisk. |
|--------|----------------------------------------------------------------------------------------------------|
|        | Expand All Collapse All Go To Long Term Form 2011-JEP-MNC-00000887-CAR-01                                                                                                    |
|        | Presione el botón Expand All para visualizar la Forma completa                                                                                                    |

# Revisar Trabajo ST

|        | Step A                 | : Review Issue Details Su                                                                                                    | ummary                                                                                                    |                                                                                                    |                                                                                                    |                                                                                                    |
|--------|------------------------|----------------------------------------------------------------------------------------------------|----------------------------------------------------------------------------------------------------|----------------------------------------------------------------------------------------------------|----------------------------------------------------------------------------------------------------|----------------------------------------------------------------------------------------------------|
|        | Issue ID               |                                                                                                    | CAP                                                                                                    | Initiated By                                                                                                    |                                                                                                    | CAR Initiated On                                                                                                    |
| Notae  | 2011-JEP-<br>Issue Fo  | MNC-00000887-CAR-01<br>und In                                                                                                    | Anil                                                                                                    | kumar GK<br>prity Code                                                                                                    |                                                                                                    | 24-May-2011 12:52 PM                                                                                                    |
| NOLAS. | Assembly               |                                                                                                    | Nec                                                                                                    | lium                                                                                                    |                                                                                                    |                                                                                                    |
|        | Issue De<br>Threads of | tails<br>amaged, cannot be torqued.                                                                                                    | Add                                                                                                    | litional Issue Deta                                                                                                    | ils Comments                                                                                                    |                                                                                                    |
|        | _                      |                                                                                                    |                                                                                                    |                                                                                                    |                                                                                                    |                                                                                                    |
|        |                        |                                                                                                    |                                                                                                    |                                                                                                    |                                                                                                    |                                                                                                    |
|        |                        |                                                                                                    |                                                                                                    |                                                                                                    |                                                                                                    |                                                                                                    |
|        | Doort A                |                                                                                                    | Date                                                                                                    | t Description                                                                                                    | ×                                                                                                    | Pay Lavel                                                                                                    |
|        | 00121230               | OES                                                                                                    | SCR                                                                                                    | REW HEXAGON HEAD                                                                                                    | CAP                                                                                                    | 23                                                                                                    |
|        | Recurren               | ice                                                                                                    |                                                                                                    | View Pres                                                                                                    | ious Issues                                                                                                    |                                                                                                    |
|        | Short Te               | rm Due Date                                                                                                    |                                                                                                    | ALC: PIGS                                                                                                    |                                                                                                    | Long Term Due Date                                                                                                    |
|        | 26-May-2               | 011                                                                                                    | 1.00                                                                                                    | - Term Chabus                                                                                                    |                                                                                                    | 23-Jun-2011                                                                                                    |
|        | ST-Submi               | tted for Approval                                                                                                    | LT -                                                                                                    | Submitted for Appro                                                                                                    | ival                                                                                                    |                                                                                                    |
|        | Respond                | ent                                                                                                    | App                                                                                                    | rover                                                                                                    |                                                                                                    | Effectiveness Checker                                                                                                    |
|        | Requirer               | nent/Specification                                                                                                    | Act                                                                                                    | ual Observation/M                                                                                                    | leasurement                                                                                                    | Num repairs                                                                                                    |
|        | Undamag                | ed Threads                                                                                                    | Dar                                                                                                    | naged Threads                                                                                                    |                                                                                                    |                                                                                                    |
|        | Six Sign               | a                                                                                                    |                                                                                                    |                                                                                                    |                                                                                                    |                                                                                                    |
|        | Select C               | ne •                                                                                                    |                                                                                                    |                                                                                                    |                                                                                                    |                                                                                                    |
|        | Aniikuma               | Ipdated By<br>· GK                                                                                                    | 24-1                                                                                                    | May-2011 01:37 PM                                                                                                    |                                                                                                    |                                                                                                    |
|        | LT Last U              | Ipdated By                                                                                                    | LT                                                                                                    | Last Updated On                                                                                                    |                                                                                                    |                                                                                                    |
|        | Anixona                | uk .                                                                                                    | 201                                                                                                    | hay-2011 10:51 AM                                                                                                    |                                                                                                    |                                                                                                    |
|        | * Step P               | : Define Problem                                                                                                    |                                                                                                    |                                                                                                    |                                                                                                    |                                                                                                    |
|        |                        |                                                                                                    |                                                                                                    |                                                                                                    |                                                                                                    |                                                                                                    |
|        |                        |                                                                                                    |                                                                                                    |                                                                                                    |                                                                                                    |                                                                                                    |
|        | _                      |                                                                                                    |                                                                                                    |                                                                                                    | Total 5 Pages:                                                                                                    | 1 🔛 1 of 1                                                                                                    |
|        |                        | Question                                                                                                    |                                                                                                    | Response                                                                                                    |                                                                                                    |                                                                                                    |
|        |                        | What are the symptoms of                                                                                                    | the failure?                                                                                                    | Capscrew cannot                                                                                                    | be torqued.                                                                                                    |                                                                                                    |
|        |                        | Question                                                                                                    |                                                                                                    | Response*                                                                                                    |                                                                                                    |                                                                                                    |
|        |                        | What product/process had                                                                                                    | the failure?                                                                                                    | Head Capscrew T                                                                                                    | orque Process                                                                                                    |                                                                                                    |
|        |                        | Question                                                                                                    |                                                                                                    | Response*                                                                                                    |                                                                                                    |                                                                                                    |
|        |                        | Where is the failure occurri                                                                                                    | ring?                                                                                                    | Head Capscrew T                                                                                                    | orque Station                                                                                                    |                                                                                                    |
|        |                        | Question                                                                                                    | ed?                                                                                                    | Kesponse"                                                                                                    | orgunico Station automatic torgu-                                                                                                    | ment sustem detected a failure                                                                                                    |
|        |                        | Ouestion                                                                                                    | walt.                                                                                                    | Response                                                                                                    | orgoung plation automatic torque measurer                                                                                                    | non system detected a failure.                                                                                                    |
|        |                        | When did the failure occur?                                                                                                    | ?                                                                                                    | May 24, 2011.                                                                                                    |                                                                                                    |                                                                                                    |
|        |                        |                                                                                                    |                                                                                                    |                                                                                                    |                                                                                                    |                                                                                                    |
|        |                        |                                                                                                    |                                                                                                    | Copyright @ MetricSt                                                                                                    | ream, Inc. 1999-2010 All rights reserved.                                                                                                    |                                                                                                    |
|        | Step C                 | : Protect the Customer (C                                                                                                    | Containment                                                                                                    | and Short Term A                                                                                                    | ctions)                                                                                                    |                                                                                                    |
|        |                        |                                                                                                    |                                                                                                    |                                                                                                    |                                                                                                    |                                                                                                    |
|        |                        |                                                                                                    |                                                                                                    |                                                                                                    |                                                                                                    |                                                                                                    |
|        |                        |                                                                                                    |                                                                                                    |                                                                                                    |                                                                                                    |                                                                                                    |
|        |                        | Countermeasures Impl                                                                                                    | lemented On                                                                                                    | *                                                                                                    | Countermeasures*                                                                                                    | -                                                                                                    |
|        |                        | 24-May-2011                                                                                                    |                                                                                                    |                                                                                                    |                                                                                                    |                                                                                                    |
|        |                        |                                                                                                    |                                                                                                    |                                                                                                    | L227Z                                                                                                    |                                                                                                    |
|        |                        |                                                                                                    |                                                                                                    |                                                                                                    | L227Z                                                                                                    |                                                                                                    |
|        |                        | Part#                                                                                                    | Part Descr                                                                                                    | iption                                                                                                    | Inventory Location                                                                                                    | Sorted?                                                                                                    |
|        | _                      | Part#<br>001212300ES                                                                                                    | Part Descr<br>SCREW HEX                                                                                                    | Iption<br>AGON HEAD CAP                                                                                                    | Inventory Location<br>At Customer Location - Pinished<br>Inventory                                                                                                    | Sorted?<br>No                                                                                                    |
|        | _                      | Part#<br>001212300ES<br>Part#                                                                                                    | Part Descr<br>SCREW HEX<br>Part Descr                                                                                                    | iption<br>AGON HEAD CAP<br>iption                                                                                                    | Inventory Location<br>At Customer Location - Finished<br>Inventory Location                                                                                                    | Sorted?<br>No<br>Sorted?                                                                                                    |
|        |                        | Part#<br>001212300ES<br>Part#<br>001212300ES<br>Part#                                                                                                    | Part Descr<br>SCREW HEX<br>Part Descr<br>SCREW HEX<br>Part Descr                                                                                                    | iption<br>(AGON HEAD CAP<br>(AGON HEAD CAP<br>(AGON HEAD CAP)<br>(agon head cap)                                                                                                    | L2272<br>Inventory Location<br>At Customer Location - Finished<br>Inventory Location<br>At Customer Location - In Receiving<br>Inventory Location                                                                                                    | Sorted?<br>No<br>Sorted?<br>No<br>Sorted?                                                                                                    |
|        | -1                     | Part#<br>001212300ES<br>Part#<br>001212300ES<br>Part#<br>001212300ES                                                                                                    | Part Descr<br>SCREW HEX<br>Part Descr<br>SCREW HEX<br>Part Descr<br>SCREW HEX                                                                                                    | iption<br>(AGON HEAD CAP<br>iption<br>AGON HEAD CAP<br>iption<br>(AGON HEAD CAP                                                                                                    | Inventory Location<br>At Customer Location - Finished<br>Inventory<br>Inventory Location - In Receiving<br>Inventory Location<br>At Customer Location - In Process                                                                                                    | Sorted?<br>No<br>Sorted?<br>Sorted?<br>Sorted?                                                                                                    |
|        | -                      | Part#<br>001212300ES<br>Part#<br>001212300ES<br>Part#<br>001212300ES<br>Part#<br>001212300ES                                                                                                    | Part Descr<br>SCREW HEX<br>Part Descr<br>SCREW HEX<br>Part Descr<br>SCREW HEX<br>Part Descr                                                                                                    | Iption<br>GON HEAD CAP<br>Iption<br>AGON HEAD CAP<br>Iption<br>AGON HEAD CAP<br>Iption                                                                                                    | Inventory Location<br>At Customer Location - Finished<br>Inventory Location<br>At Customer Location<br>At Customer Location<br>Inventory Location<br>Inventory Location<br>At Customer Location In Process                                                                                                    | Sorted?<br>No<br>Sorted?<br>No<br>Sorted?<br>No<br>Sorted?<br>No                                                                                                    |
|        |                        | Part#<br>001212300ES<br>Part#<br>001212300ES<br>Part#<br>001212300ES<br>Part#<br>001212300ES<br>Part#                                                                                                    | Part Descr<br>SCREW HEX<br>Part Descr<br>SCREW HEX<br>Part Descr<br>SCREW HEX<br>Part Descr<br>SCREW HEX                                                                                                    | iption<br>AGON HEAD CAP<br>iption<br>AGON HEAD CAP<br>iption<br>AGON HEAD CAP<br>iption<br>AGON HEAD CAP                                                                                                    | Inventory Location<br>Inventory Location - finished<br>Inventory Location - Inheadwing<br>Inventory Location<br>At Customer Location - In Receiving<br>Inventory Location<br>At Customer Location - In Process<br>Inventory Location<br>At Customer Location - In Transit to the<br>Inventory Location                                                                                                    | Sorted?<br>No<br>Sorted?<br>No<br>Soled?<br>Soled?<br>Soled?<br>Soled?<br>No<br>Soled?                                                                                                    |
|        | _                      | Part#<br>001212300ES<br>Part#<br>001212300ES<br>Part#<br>001212300ES<br>Part#<br>001212300ES                                                                                                    | Part Descr<br>SCREW HEX<br>Part Descr<br>SCREW HEX<br>Part Descr<br>SCREW HEX<br>Part Descr<br>SCREW HEX<br>Part Descr<br>SCREW HEX                                                                                                    | iption<br>AGON HEAD CAP<br>iption<br>AGON HEAD CAP<br>iption<br>AGON HEAD CAP<br>iption<br>iption<br>AGON HEAD CAP                                                                                                    | Inventory Location<br>At Customer Location - Finished<br>Inventory Location<br>Inventory Location<br>Inventory Location<br>At Custome Location - In Receiving<br>Inventory Location<br>At Custome Location - In Transit to the<br>A Customer Location - In Transit to the<br>Inventory Location<br>At Customer Location - At Interim Raw                                                                                                    | Sorted7         No           No         Sorted7           No         Sorted7           No         Sorted7           No         Sorted7           No         Sorted7           No         Sorted7                                                                                                    |
|        |                        | Part#<br>001212300ES<br>Part#<br>001212300ES<br>Part#<br>001212300ES<br>Part#<br>001212300ES<br>Part#                                                                                                    | Part Descr<br>SCREW HEX<br>Part Descr<br>SCREW HEX<br>Part Descr<br>SCREW HEX<br>Part Descr<br>SCREW HEX<br>Part Descr<br>SCREW HEX                                                                                                    | Iption<br>AGON HEAD CAP<br>Iption<br>AGON HEAD CAP<br>Iption<br>AGON HEAD CAP<br>Iption<br>AGON HEAD CAP<br>Iption<br>AGON HEAD CAP                                                                                                    | Inventory Location<br>A Customer Location - Finished<br>A Customer Location - Finished<br>A Customer Location - In Receiving<br>Inventory Location<br>Customer Location - In Process<br>Inventory Location<br>A Customer Location<br>A Customer Location<br>A Customer Location<br>A Lintermer Raw<br>M Distances A Interim Raw<br>Inventory Location                                                                                                    | Sorted?<br>No<br>Sorted?<br>No<br>Sorted?<br>No<br>Sorted?<br>Sorted?<br>No<br>Sorted?                                                                                                    |
|        | _                      | Part#<br>00121230065<br>Part#<br>00121230065<br>Part#<br>00121230065<br>Part#<br>00121230065<br>Part#<br>00121230065                                                                                                    | Part Descr<br>SCREW HEX<br>Part Descr<br>SCREW HEX<br>Part Descr<br>SCREW HEX<br>Part Descr<br>SCREW HEX<br>Part Descr<br>SCREW HEX<br>Part Descr                                                                                                    | Iption<br>AGON HEAD CAP<br>Iption<br>AGON HEAD CAP<br>Iption<br>IAGON HEAD CAP<br>Iption<br>IAGON HEAD CAP<br>Iption<br>IAGON HEAD CAP                                                                                                    | Inventory Location<br>A Customer Location<br>Inventory Location<br>R Customer Location<br>R Customer Location<br>R Customer Location<br>R Customer Location<br>Customer Location<br>Customer Location<br>R Customer Location<br>R Customer Location R Customer Location<br>R Customer Location R Customer Location<br>R Customer Location R Customer Location<br>R Customer Location R Customer Location<br>R Customer Location R Customer Location R Customer Location<br>R Customer Location R Customer Location R Customer L                                                                                                    | Sorted?<br>No<br>No<br>Sorted?<br>No<br>No<br>Sorted?<br>No<br>Sorted?<br>No<br>Sorted?<br>No<br>Sorted?<br>No<br>Sorted?<br>No                                                                                                    |
|        | -                      | Part#<br>001212200ES<br>Part#<br>001212200ES<br>Part#<br>001212300ES<br>Part#<br>001212300ES<br>Part#<br>001212300ES<br>Part#<br>001212300ES                                                                                                    | Part Descr<br>SCREW HEX<br>Part Descr<br>SCREW HEX<br>Part Descr<br>SCREW HEX<br>Part Descr<br>SCREW HEX<br>Part Descr<br>SCREW HEX<br>Part Descr<br>SCREW HEX                                                                                                    | Iption<br>ACON HEAD CAP<br>Iption<br>ACON HEAD CAP<br>Iption<br>ACON HEAD CAP<br>Iption<br>ACON HEAD CAP<br>Iption<br>ACON HEAD CAP<br>Iption<br>ACON HEAD CAP                                                                                                    | Investory Location<br>A Customer Location<br>A Customer Location<br>A Customer Location<br>A Customer Location<br>A Customer Location<br>- In Process<br>Investory Location<br>- In Process<br>Investory Location<br>- In Process<br>Investory Location<br>- In Process<br>Investory Location<br>- Internet Location<br>- Customer Location<br>- Customer Location | Sorted?<br>No<br>Sorted?<br>Sorted?<br>Sorted?<br>Sorted?<br>Sorted?<br>Sorted?<br>No<br>Sorted?<br>Sorted?                                                                                                    |
|        | -                      | Part#<br>001212300ES<br>Part#<br>001212300ES<br>Part#<br>001212300ES<br>Part#<br>001212300ES<br>Part#<br>001212300ES<br>Part#<br>001212300ES                                                                                                    | Part Descr<br>SCREW HEX<br>Part Descr<br>SCREW HEX<br>Part Descr<br>SCREW HEX<br>Part Descr<br>SCREW HEX<br>Part Descr<br>SCREW HEX<br>Part Descr<br>SCREW HEX<br>Part Descr<br>SCREW HEX<br>Part Descr                                                                                                    | Iption<br>AGON HEAD CAP<br>Iption<br>AGON HEAD CAP<br>Iption<br>AGON HEAD CAP<br>Iption<br>AGON HEAD CAP<br>Iption<br>AGON HEAD CAP<br>Iption<br>AGON HEAD CAP                                                                                                    | Izrazi<br>Inventory Location<br>Financia<br>Inventory Location<br>A Californe Location<br>A Californe Location<br>A Califo                                                                                                    | Sorted?<br>50<br>50<br>50<br>50<br>50<br>50<br>50<br>50<br>50<br>50                                                                                                    |
|        | -                      | Part#<br>001212300ES<br>Part#<br>001212300ES<br>Part#<br>001212300ES<br>Part#<br>001212300ES<br>Part#<br>001212300ES<br>Part#<br>001212300ES<br>Part#<br>001212300ES                                                                                                    | Part Descr<br>SCREW HEX<br>SCREW HEX<br>Part Descr<br>SCREW HEX<br>Part Descr<br>SCREW HEX<br>Part Descr<br>SCREW HEX<br>Part Descr<br>SCREW HEX<br>Part Descr<br>SCREW HEX<br>Part Descr<br>SCREW HEX<br>Part Descr                                                                                                    | Iption<br>AGON HEAD CAP<br>Iption<br>AGON HEAD CAP<br>Iption<br>AGON HEAD CAP<br>Iption<br>AGON HEAD CAP<br>Iption<br>AGON HEAD CAP<br>Iption<br>AGON HEAD CAP<br>Iption<br>AGON HEAD CAP                                                                                                    | 12372<br>At Catomer Location<br>Inventory Location - Initial<br>Inventory Location - Initial<br>Inventory Location - Initial<br>Inventory Location<br>Inventory Location<br>At Catomer Location<br>Inventory Location<br>At Catomer Location<br>At Catomer Location<br>At Catomer Location<br>At Catomer Location<br>At Catomer Location<br>At Catomer Location<br>At Catomer Location - Other<br>At Service Location - Other<br>At Service                                                                                                    | Sorted?<br>No<br>Sorted?<br>No<br>Sorted?<br>Sorted?<br>Sorted?<br>No<br>Sorted?<br>No<br>Sorted?<br>Sorted?                                                                                                    |
|        | -                      | Part#<br>00121230065<br>00121230065<br>00121230065<br>Part#<br>00121230065<br>Part#<br>00121230065<br>Part#<br>00121230065<br>Part#<br>00121230065                                                                                                    | Part Descr<br>SCREW HEX<br>SCREW HEX<br>Part Descr<br>SCREW HEX<br>Part Descr<br>SCREW HEX<br>Part Descr<br>SCREW HEX<br>Part Descr<br>SCREW HEX<br>Part Descr<br>SCREW HEX<br>Part Descr<br>SCREW HEX                                                                                                    | Iption<br>AGON HEAD CAP<br>Iption<br>AGON HEAD CAP<br>Iption<br>AGON HEAD CAP<br>Iption<br>AGON HEAD CAP<br>Iption<br>AGON HEAD CAP<br>Iption<br>AGON HEAD CAP<br>Iption<br>AGON HEAD CAP                                                                                                    | Investory Location<br>Investory Location<br>Investory Location<br>Al Californe Location<br>Al Californe Location<br>Al Californe Location<br>Market Mysellocates<br>Market Mysellocates<br>Market Mysellocates<br>Al Californe Location<br>Al Californe Location<br>Al Al Californe Location<br>Al Al Al Al Al Al Al Al Al Al Al Al Al A                                                                                                    | Sorted?<br>Its<br>Sorted?<br>Sorted?                                                                                                    |
|        | -                      | Parts 00111230065 Parts 00111230065 Parts 0011230065 Parts 00111330065 Parts 00121330065 Parts 00121330065 Parts 00121230065 Parts 0012120065 Parts 00100 Parts 00100 Parts 0010 Parts 00100 Parts 00100 Parts 0010 Parts 00100 Part                                                                                                    | Part Descr<br>SCREW HEX<br>Part Descr<br>SCREW HEX<br>Part Descr<br>SCREW HEX<br>Part Descr<br>SCREW HEX<br>Part Descr<br>SCREW HEX<br>Part Descr<br>SCREW HEX<br>Part Descr<br>SCREW HEX<br>Part Descr<br>SCREW HEX                                                                                                    | Iption<br>AGON HEAD CAP<br>Iption<br>AGON HEAD CAP<br>Iption<br>AGON HEAD CAP<br>Iption<br>AGON HEAD CAP<br>Iption<br>AGON HEAD CAP<br>Iption<br>AGON HEAD CAP<br>Iption<br>AGON HEAD CAP                                                                                                    | 2272<br>At Control of Location<br>Investory Location - Instead<br>Investory Location - In Reserving<br>Thready Location - In Reserving<br>Investory Location - In Reserving<br>Investory Location - In America to He<br>Control - Instead - Instead<br>Investory Location - In America to He<br>At Control - Instead - Instead<br>Investory Location - An America Ban<br>Network Location - America Ban<br>Investory Location - Other<br>Threadow Location - Other<br>Investory Location - Other<br>Investory Location - Fisched<br>Investory Location - Fisched                                                                                                    | Sorted?<br>No<br>Sorted?<br>Sorted?<br>Sorted?<br>Sorted?<br>Sorted?<br>Sorted?<br>Sorted?<br>Sorted?<br>No<br>Sorted?<br>No<br>Sorted?<br>Sorted?<br>No<br>Sorted?<br>No<br>Sorted?<br>No<br>Sorted?<br>No<br>Sorted?<br>No<br>Sorted?<br>No<br>Sorted?<br>No<br>Sorted?<br>Sorted?<br>No<br>Sorted?<br>No<br>Sorted?<br>Sorted?                                                                                                    |
|        | -                      | Part 2<br>00:11:220005<br>Part 2<br>00:21:220005<br>Part 3<br>00:21:22005<br>Part 4<br>00:21:22005<br>Part 5<br>00:21:22005<br>Part 5<br>00:21:22005<br>Part 5<br>00:21:22005<br>Part 5<br>00:21:22005<br>Part 5<br>00:21:22005<br>Part 5<br>00:21:22005<br>Part 5<br>00:21:22005<br>Part 5<br>00:21:22005<br>Part 5<br>00:21:22005<br>Part 5<br>00:21:22005<br>Part 5<br>00:21:22005<br>Part 5<br>00:21:2005<br>Part 5<br>00:21:2005<br>Part 5<br>00:2005<br>Part 5<br>00:2005<br>Part 5<br>0000<br>Part 5<br>0000<br>Part 5<br>0000<br>Part 5<br>0000<br>Part 5<br>0000<br>Part 5<br>0000<br>Part 5<br>0000<br>Part 5<br>0000<br>Part 5<br>0000<br>Part 5<br>0000<br>Part 5<br>0000<br>Part 5<br>0000<br>Part 5<br>0000<br>Part 5<br>0000<br>Part 5<br>00000<br>Part 5<br>0000<br>Part 5<br>00000<br>Part 5<br>00000<br>Part 5<br>0000<br>Part 5                                                                                                    | Part Descr<br>SCREW HEX<br>Part Descr<br>SCREW HEX<br>Part Descr<br>SCREW HEX<br>Part Descr<br>SCREW HEX<br>Part Descr<br>SCREW HEX<br>Part Descr<br>SCREW HEX<br>Part Descr<br>SCREW HEX<br>Part Descr                                                                                                    | Iption<br>ACGON HEAD CAP<br>Iption<br>ACGON HEAD CAP<br>Iption<br>ACGON HEAD CAP<br>Iption<br>ACGON HEAD CAP<br>Iption<br>ACGON HEAD CAP<br>Iption<br>ACGON HEAD CAP<br>Iption<br>ACGON HEAD CAP                                                                                                    | 12272 Investory Costone Investory Investory Costone Investory Investory Costone Investory Investory Costone Action Investory Costone Action Investory Investory Invest                                                                                                    | Sorted?<br>No<br>Sorted?<br>No<br>Sorted?<br>No<br>Sorted?<br>No<br>Sorted?<br>Sorted?<br>Sorted<br>Sorted<br>Sort |
|        | -                      | Part#           0012120005           Part#           0012120005           Part#           0012120005           Part#           0012120005           Part#           0012120005           Part#           001212005           Part#           001212005           Part#           001212005           Part#           001212005           Part#           001212005           Part#           001212005           Sources           Sources           Sources           Sources                                                                                                    | Part Descr<br>SCREW HEX<br>Part Descr<br>SCREW HEX<br>Part Descr<br>SCREW HEX<br>Part Descr<br>SCREW HEX<br>Part Descr<br>SCREW HEX<br>Part Descr<br>SCREW HEX<br>Part Descr<br>SCREW HEX<br>Part Descr<br>SCREW HEX<br>Part Descr<br>SCREW HEX<br>Defect Qty<br>1<br>Part Descr                                                                                                    | Iption<br>AGON HEAD CAP<br>Iption<br>AGON HEAD CAP<br>Iption<br>AGON HEAD CAP<br>Iption<br>AGON HEAD CAP<br>Iption<br>AGON HEAD CAP<br>Iption<br>AGON HEAD CAP<br>Iption                                                                                                    | 2272  A Control of Location A Control of Location A Control of Loc                                                                                                    | Sorted?<br>No<br>Sorted?<br>Sorted?                                                                                                    |
|        | -                      | Part#           0012120005           Part#           00121220005           Part#           0012122005           Part#           0012122005           Part#           0012122005           Part#           0012122005           Part#           0012122005           Part#           0012122005           Part#           0012122005           Part#           0012122005           Part#           0012122005           Part#           0012122005                                                                                                    | Part Descr<br>SCREW HEX<br>Part Descr<br>SCREW HEX<br>Part Descr<br>SCREW HEX<br>Part Descr<br>SCREW HEX<br>Part Descr<br>SCREW HEX<br>Part Descr<br>SCREW HEX<br>Defect Qty<br>1<br>Part Descr<br>SCREW HEX<br>SCREW HEX<br>Part Descr<br>SCREW HEX<br>Part Descr<br>SCREW HEX<br>Part Descr                                                                                                    | Iption<br>ACION HEAD CAP<br>Iption<br>ACION HEAD CAP<br>Iption<br>ACION HEAD CAP<br>Iption<br>ACION HEAD CAP<br>Iption<br>ACION HEAD CAP<br>Iption<br>ACION HEAD CAP                                                                                                    | L222     Investory Location     Investory     Investory     Investo                                                                                                    | Sorted?<br>No<br>Sorted?<br>No<br>No<br>No<br>No<br>Sorted?<br>No<br>Sorted?<br>No<br>Sorted?<br>Sorted?<br>S                                                       |
|        | -                      | Parts           00112100055           Parts           0011210005           Parts           0011210005           Parts           0011210005           Parts           0011210005           Parts           0011210005           Parts           0011210005           Parts           001120005           Parts           001120005           Parts           00120005           Parts                                                                                                    | Part Descr<br>SCREW HER<br>Part Descr<br>SCREW HER<br>Part Descr<br>SCREW HER<br>Part Descr<br>SCREW HER<br>Part Descr<br>SCREW HER<br>Part Descr<br>SCREW HER<br>Part Descr<br>SCREW HER<br>Part Descr<br>SCREW HER<br>Part Descr<br>SCREW HER<br>Part Descr<br>SCREW HER<br>Part Descr<br>SCREW HER<br>Part Descr<br>SCREW HER<br>Part Descr<br>SCREW HER<br>Part Descr                                                                                                    | Iption<br>AGGN HEAD CAP<br>Iption<br>AGGN HEAD CAP<br>Iption<br>AGGN HEAD CAP<br>Iption<br>AGGN HEAD CAP<br>Iption<br>AGGN HEAD CAP<br>Iption<br>AGGN HEAD CAP<br>Iption<br>AGGN HEAD CAP<br>Iption                                                                                                    | 2272 Artestry Location Article Artestry Location Artestry Location Artestry Artestry                                                                                                    | Sorted?<br>No<br>Sorted?<br>Sorted?<br>Sorted?<br>Sorted?<br>Sorted?<br>Sorted?<br>Sorted?<br>Sorted?<br>Sorted?<br>Tes<br>Sorted?<br>Tes<br>Sorted?<br>Tes<br>Sorted?<br>Tes<br>Sorted?<br>Tes<br>Sorted?<br>Tes<br>Sorted?<br>Tes<br>Sorted?<br>Sorted?<br>Sorted?<br>Tes<br>Sorted?<br>Sorted?<br>Sor                                                       |
|        | -                      | Parts           00121200055           Parts           00112120005           Parts           0012122005           Parts           00121220055           Parts           00121220055           Parts           00121220055           Parts           00121220055           Parts           00121220055           Parts           00121220055           Parts           00121220055           Parts           00121220055           Parts           00121220055           Parts           00121220055           Parts           00121220055           Parts           00121220055                                                                                                    | Part Descr<br>SCREW HEX<br>Part Descr<br>SCREW HEX<br>Part Descr<br>SCREW HEX<br>Part Descr<br>SCREW HEX<br>Part Descr<br>SCREW HEX<br>Part Descr<br>SCREW HEX<br>Part Descr<br>SCREW HEX<br>Defect Qty<br>1<br>Defect Qty<br>1<br>Part Descr<br>SCREW HEX<br>Defect Qty<br>1<br>SCREW HEX<br>SCREW HEX             | Iption<br>AGGN HEAD CAP<br>AGGN HEAD CAP<br>AGGN HEAD CAP<br>AGGN HEAD CAP<br>Iption<br>AGGN HEAD CAP<br>Iption<br>AGGN HEAD CAP<br>Iption<br>AGGN HEAD CAP<br>Iption<br>AGGN HEAD CAP                                                                                                    | L2272     Investory Location     Investory Location     Investory Location     Investory Location     Investory Location     Al custome Location     Al custome Location     Al custome Location     Al custome Location     Investory Location     Investory Location     Investory Location     Investory Location     Investory Location     Al custome Location     Al custome Location     Investory Location     Investory Location     Investory Location     Al custome Location     Al custome Location     Investory Location     Investory Location     Al custome Location     Al custome Location     Investory Location     Al custome Location     Al custome Location     Investory     Investory Location     Al custome     Al custome     Investory     Investory Location     Al custome     Al custome                                                                                                    | Sorted? No Sorted? Sorted? No Sorted? No Sorted? No Sorted? No Sorted? No Sorted? Sorted? Sorted? Sorted? No Sorted? No S                                                                                                    |
|        | -                      | Parts           00112100055           Parts           0011210005           Parts           0011210005           Parts           0011210005           Parts           0011210005           Parts           0011210005           Parts           0011210005           Parts           001120005           Parts           00120005           Parts           00120005           Parts           00120005           Parts           00120005           Parts           0012120005                                                                                                    | Part Descr<br>SCREW HEX<br>Part Descr<br>SCREW HEX<br>PART DESCR<br>SCREW HEX<br>PART DESCR<br>SCREW HEX<br>PART DESCREW<br>SCREW HEX<br>PART DESCREW HEX<br>PART DESCREW<br>SCREW HEX<br>PART DESCREW<br>SCREW HEX<br>PART DESCREW<br>SCREW HEX<br>PART DESCREW<br>SCREW HEX<br>PART DESCREW<br>SCREW HEX<br>PART DESCREW<br>SCREW HEX<br>PART DESCREW<br>SCREW HEX<br>PART DESCREW<br>SCREW                                                    | iption<br>AGON HEAD CAP<br>Iption<br>RAON HEAD CAP<br>Iption<br>RAON HEAD CAP<br>Iption<br>AGON HEAD CAP<br>Iption<br>AGON HEAD CAP<br>Iption<br>AGON HEAD CAP<br>Iption<br>AGON HEAD CAP<br>Iption<br>AGON HEAD CAP<br>Iption<br>AGON HEAD CAP                                                                                                    | L227     Architery Location     Architery Location     Architery     Seeded yr     Beneticy     Seeded yr     Architery     Architery     Architer                                                                                                    | Sorted?<br>No<br>Sorted?<br>Sorted?                                                                                                    |
|        | -                      | Parti           00121200055           Parti           0012120005           Parti           0012120005           Parti           001200055           Parti           0012120005           Parti           00121200055           Parti           00121200055           Parti           0012120055           Parti           Parti           Parti           Parti                                                                                                    | Part Descr<br>SCREW HEX<br>Part Descr<br>SCREW HEX<br>Part Descr<br>SCREW HEX<br>Part Descr<br>SCREW HEX<br>Part Descr<br>SCREW HEX<br>Part Descr<br>SCREW HEX<br>Defect QNY<br>Defect QNY<br>Part Descr<br>SCREW HEX<br>Defect QNY<br>Part Descr<br>SCREW HEX<br>Part Descr<br>SCREW HEX<br>Part Descr<br>SCREW H                                              | Iption<br>AGON FEAD CAP<br>Iption<br>(Iption<br>AGON FEAD CAP<br>Iption<br>AGON FEAD CAP<br>Iption<br>AGON FEAD CAP<br>Iption<br>AGON FEAD CAP<br>Iption<br>AGON FEAD CAP<br>Iption<br>Iption<br>I | 2272 Arcentrol Location - Finished Arcentrol Location - Finished Arcentrol Location - In Reserving Arcentrol Location - In Reserving Arcentrol Location - In Reserving Arcentrol Location - Arcentrol Location Arcentrol Location - Arcentrol Location Arcentrol Location - Arcentrol Location Arcentrol Location - Arcentrol Location Arcentrol Location - Arcentrol Location Arcentrol Location - Arcentrol Location Arcentrol Location - Arcentrol Location Arcentrol Location - Arcentrol Location Arcentrol Location - Arcentrol Location - Arcentrol Arcentrol Location - Arcentrol Arcentrol Location - Arcentrol Arcentrol Location - Arcentrol Arcentrol Location - Arcentrol Arcentrol Location - Arcentrol Arcentrol Location - Arcentrol Arcentrol Location - Arcentrol Arcentrol Arcentrol Location - Arcentrol Arcentrol                                                                                                    | Sorted?<br>No<br>Sorted?<br>Sorted?<br>Sorted?<br>No<br>Sorted?<br>No<br>Sorted?<br>No<br>Sorted?<br>Sorted?<br>Sorte                                                                                                    |
|        | -                      | Parts           00112100055           Parts           0011210005           Parts           0011210005           Parts           0012120005           Parts           0012120005           Parts           0012120005           Parts           0012120005           Parts           0012120005           Parts           00120005           Parts           00120005           Parts           00120005           Parts           0012120005           Parts           0012120005           Parts           001212005           001212005           Parts           001212005           Parts           0012120055                                                                                                    | Part Descr<br>SCREW HER<br>Part Descr<br>SCREW HER<br>SCREW HER<br>Part Descr<br>SCREW HER<br>Part Descr<br>SCREW HER<br>Part DESCR<br>SCR                                                                                                    | Iption<br>Actor HEAD CAP<br>Iption<br>Actor HEAD CAP<br>Iption<br>Actor HEAD CAP<br>Iption<br>Actor HEAD CAP<br>Iption<br>Actor HEAD CAP<br>Iption<br>Actor HEAD CAP<br>Iption<br>Actor HEAD CAP<br>Iption<br>Actor HEAD CAP<br>Iption<br>Actor HEAD CAP<br>Iption<br>Actor HEAD CAP<br>Iption<br>Actor HEAD CAP<br>Iption<br>Actor HEAD CAP<br>Iption<br>Actor HEAD CAP<br>Iption<br>Actor HEAD CAP<br>Iption<br>Actor HEAD CAP                                                                                                    | 2272  2272  Architery Location  Architery Location  Architery  Architery Location  Architery  Architery                                                                                                    | Sorte17 No Sorte17 Sorte17 Sorte2 Sorte27 Sorte2 Sorte2 So                                                                                                    |
|        | -                      | Parti           00312300055           Parti           0013230005           0013230005           Parti           0013230005           Parti           0013230005           Parti           0013230055           Parti           0013230055           Parti           0013230055           Parti           0013230055           Parti           0013230055           Parti           0013230055           Parti           0013230055           Parti           0013230055           Parti           0013230055           Parti           0013230055           Parti           0013230055           Parti           0013230055           Parti           Parti           0013230055           Parti           0013230055           Parti           Parti           Parti           Parti           Parti           Parti           Parti           Part                                                                                                    | Part Descr<br>SCREW HEY<br>Part Descr<br>SCREW HEY<br>Part DESCR<br>SCREW HEY<br>Part DESCR<br>SCREW HEY<br>Part DESCR<br>SCREW HEY<br>Part DESCR<br>SCREW HEY<br>Part DESCR<br>SCREW HEY<br>Part DESCR<br>SCREW HEY<br>Part DESCR<br>SCREW HEY<br>Part DESCR<br>SCREW HEY<br>Part DESCR<br>SCREW HEY<br>Part DESCR<br>SCREW HEY<br>Part DESCR<br>SCREW HEY<br>Part DESCR<br>SCREW HEY<br>Part DESCR<br>SCREW HEY<br>Part DESCR                                                                                                    | Ishina isaa Caha<br>Aadon Heabo Caha<br>Aadon Heban Caha<br>Ishina isaa Caha<br>Ishina isaa Caha<br>Ishina Caha<br>Ishin                                                                                                    | 12372 Acceleration of the second second seco                                                                                                    | Sorted?<br>No<br>Sorted?<br>Sorted?<br>Sorted?<br>No<br>Sorted?<br>No<br>Sorted?<br>No<br>Sorted?<br>Sorted?<br>Sorte                                                                                                    |
|        |                        | Parts           00112100055           Parts           0011210005           Parts           0011210005           Parts           0011210005           Parts           0011210005           Parts           0011210005           Parts           0011210005           Parts           001120005           Parts           00120005           Parts           00120005           Parts           00120005           Parts           00120005           Parts           00120005           Parts           00120005           Parts           00120005           Parts           00120005           Parts           00120005                                                                                                    | Part Descr<br>Scr.RW Her<br>Part Descr<br>Scr.RW Her<br>Scr.RW Her<br>Scr.RW Her<br>Scr.RW Her                                                                          | iption<br>ACON HEAD CAP<br>Iption<br>ACON HEAD CAP<br>Iption<br>ACON HEAD CAP<br>Iption<br>ACON HEAD CAP<br>Iption<br>ACON HEAD CAP<br>Iption<br>ACON HEAD CAP<br>Iption<br>ACON HEAD CAP<br>Iption<br>ACON HEAD CAP<br>Iption<br>ACON HEAD CAP<br>Iption<br>ACON HEAD CAP<br>Iption<br>ACON HEAD CAP<br>Iption<br>ACON HEAD CAP<br>Iption<br>ACON HEAD CAP<br>Iption<br>ACON HEAD CAP                                                                                                    | L222     Second Second Se                                                                                                    | Sorte37 No Sorte37 Sorte37 Sorte37 Sorte37 Sorte37 Sorte37 Sorte37 Sorte37 Sorte37 Sorte37 Sorte37 Sorte37 No Sorte37 No Sorte3 No Sorte37 No Sorte37 No Sorte37 No Sorte37 No Sorte37 No Sorte37 No Sorte37 No Sorte37 No Sorte37 No Sorte37 No Sorte37 No Sorte37 No Sorte37 No Sorte37 No Sorte37 No Sorte37 No Sorte37 No Sorte37 No S                                                                                                    |
|        | -                      | Parti           00312300055           Parti           0031230005           0031230005           Parti           0031230005           Parti           0031230005           Parti           0031230005           Parti           0031230005           Parti           0031230055           Parti           0031230055           Parti           0031230055           Parti           0031230055           Parti           0031230055           Parti           0031230055           Parti           0031230055           Parti           0031230055           Parti           0031230055           Parti           0031230055           Parti           0031230055           Parti           0031230055                                                                                                    | Part Descr<br>SCREW HEX<br>Part Descr<br>SCREW HEX<br>Part Desc                                              | Internet Carlo<br>Accomentation<br>Accomentation<br>Accomentation<br>Accomentation<br>Internet<br>Internet<br>Internet<br>Internet<br>Internet<br>Accomentation<br>Accomentation<br>Accomentatio                                                                                                    | 12372 Accessible Container - Freicheid Accessible - Container - Freicheid Accessible - Freicheid Accessible - Frei                                                                                                    | Sorted?<br>No<br>Sorted?<br>Sorted?<br>Sorted?<br>No<br>Sorted?<br>No<br>Sorted?<br>No<br>Sorted?<br>No<br>Sorted?<br>Sorted?<br>S                                                                                                    |
|        |                        | Parts           00112100055           Parts           0011210005           Parts           0011210005           Parts           0011210005           Parts           0011210005           Parts           0011210005           Parts           0011210005           Parts           001120005           Parts           00120005           Parts           00120005           Parts           00120005           Parts           00120005           Parts           001210005           Parts           001210005           Parts           001210005           Parts           001210005           Parts           0012120055           Parts           0012120055           Parts           0012120055                                                                                                    | Part Descr<br>SCREW HER<br>Part Descr<br>SCREW HER<br>PART DESCR<br>SCR HER<br>PART DESCR<br>SCR HER<br>PART DESCR<br>SCR HER<br>PART DESCR<br>SCR HER<br>PART DESCR<br>SCR HER<br>PART DESCR<br>SCR HER<br>PART DESCR<br>SCR HER<br>PART DESCR<br>SCR HER<br>PART DESCR<br>SCR HER<br>PART DESCR<br>SCR HER<br>PART DESCR<br>SCR HER<br>PART DESCR<br>SCR HER<br>SCR HER<br>SCR | Internet Carlos Carlos                                                                                                    | L222     Second Second Se                                                                                                    | Sorte37 No Sorte37 Sorte37 Sorte37 Sorte37 Sorte37 Sorte37 No Sorte37 No Sorte38 No Sorte3 No Sorte3 No No No No No No No No No No No No No                                                                                                    |
|        |                        | Parti           0031230005           Parti           0031230005           0031230005           Parti           0031230005           Parti           0031230005           Parti           0031230005           Parti           0031230005           Parti           0031230005           Parti           0031230005           Parti           0031230005           Parti           0031230005           Parti           0031230005           Parti           0031230005           Parti           0031230005           Parti           0031230005           Parti           0031230005                                                                                                    | Part Descr<br>SCREW HER<br>Part Descr<br>SCREW HER<br>SCR<br>SCR<br>S                                        | International Accordinations of the second second s                                                                                                    | 12372 Accessible Container - Freicheid Accessible Container - Freicheid Accessible Container - Freicheid Accessible Container - Freicheid Accessible Container - Freicheid Freicheit / Container - Freicheid Freicheit / Container - Freicheid Accessible Container - Freicheid Accessible Container - Fr                                                                                                    | Sorted?<br>No<br>Sorted?<br>Sorted?<br>Sorted?<br>No<br>Sorted?<br>No<br>Sorted?<br>No<br>Sorted?<br>Sorted?<br>Sorted?<br>Sorted?<br>Sorted?<br>Sorted?<br>Sorted?<br>Sorted?<br>No<br>Sorted?<br>Sorted?<br>No<br>Sorted?<br>Sorted?<br>Sorted                                                                                                    |
|        |                        | Part /// Construction           0012120005           Part /// Construction           0012120005           0012120005           Part /// Construction           0012120005           Part /// Construction           0012120005           Part // Construction           0012120005           Part // Construction           0012120005           Part // Construction           0012120005           Part // Construction           0012120005           Part // Construction           Part // Construction                                                                                                    | Part Descr<br>SCREW HEP<br>Part Descr<br>SCREW HEP<br>Part Descr                                                                                                    | Internet and a second second s                                                                                                    | Light Contains and Contains and Contain                                                                                                    | Sorted T<br>No<br>Sorted T<br>Sorted T<br>No<br>Sorted T<br>No<br>Sorted T<br>No<br>Sorted T<br>Sorted T                                                                                                    |
|        |                        | Part#           0011120005           Part#           0011220005           0011220005           Part#           0011220005           Part#           001120005           Part#           001120005           Part#           001120005                                                                                                    | Part Descr<br>SCREW HER<br>Descr<br>SCREW HER<br>Part Descr<br>SCREW HER<br>Part Descr<br>SCREW HER<br>PART DESCR<br>SCR HER<br>PART DESCR<br>SCR HER<br>SCR HER<br>SCR HER<br>SCR HER<br>SCR HER<br>SCR HER<br>SCR HER<br>SCR HER<br>SCR HER<br>SCR HER<br>SCR HER<br>SCR HER<br>SCR HER<br>SCR HER<br>SCR HER<br>SCR HER<br>SCR HER<br>SCR HER<br>SCR HER<br>SCR HER<br>SCR HER<br>SCR HER<br>SCR HER<br>SCR HER<br>SCR HER<br>SCR HER<br>SCR HER             | International Constructions<br>Accord relation Carlo<br>Accord relation Carlo<br>International Carlo<br>International                                                                                                    | 12322 At Control Control Contr                                                                                                    | Sorted? No Sorted? Sorted? Sor                                                                                                    |
|        |                        | Part#           0011120005           Part#           0011120005           Part#           0011120005           Part#           001120005           Part#           001120005           001120005           Part#           001120005           Part#           Part#           001120005           Part#           Part#                                                                                                    | Part Descr<br>SCREW HEN<br>Part Descr<br>SCREW HEN<br>PART DESCR<br>SCREW HEN<br>PART DESCR<br>SCREW HEN<br>PART DESC                                              | Istan<br>AGOI HEAD CAP<br>JADOI HEAD CAP<br>JADOI HEAD CAP                                                                                                    | 12372 A Classifier Josefier - Finished A Classifier Josefier - Finished A Classifier Josefier - Finished A Classifier Josefier - Finished A Classifier - Location - A Reserving - Location - A Reserving - Location - Reserving - Location - Reserving - Reserving - Location - Reserving - Reserving - Location                                                                                                    | Sorted *<br>No<br>Sorted *<br>No<br>Sorted *<br>No<br>Sorted *<br>No<br>Sorted *<br>Sorted *                                                                                                    |
|        |                        | Parf OD1120005 Parf OD1220005 Parf OD122005 Parf OD122005 Parf OD122005 Parf Parf OD122005 Parf Parf Parf Parf Parf Parf Parf Parf                                                                                                    | Part Descr<br>SCREW HER<br>Part Descr<br>SCREW HER<br>SCREW HER<br>SCREW HER<br>SCREW HER                                        | Internet and a second second s                                                                                                    | 12:372  A Control Location A Control Location A Control Location A Control Location A Control Location A Control A Control A C                                                                                                    | Sorted? Sorted? Sorted                                                                                                    |
|        |                        | Part#<br>001121300055<br>Part#<br>00112130005<br>Part#<br>00112130005<br>Part#<br>00112130005<br>Part#<br>00112230055<br>Part#<br>00112230055<br>Part#<br>00112230055<br>Part#<br>0011230005<br>Part#<br>0011230005<br>Part#<br>0011230005<br>Part#<br>0011230005<br>Part#<br>0011230005<br>Part#<br>0011230005<br>Part#<br>0011230005<br>Part#<br>001123005<br>Part#<br>001123005<br>Part#<br>00112005<br>Part#<br>0011205<br>Part#<br>0011205<br>Part#<br>0011205<br>Part#                                                                                                    | Part Description of the second second                                                                                                    | Istan<br>AGOI READ CAP<br>Jagoin READ CAP<br>Jagoin REA                                                                                                    | 1272 A Classifier Field  A Classifier Field A Classifier Field A Class                                                                                                    | Sorted 7<br>No<br>Sorted 7<br>Sorted 7<br>Sorted 7<br>Sorted 7<br>No<br>Sorted 7<br>No<br>Sorted 7<br>No<br>Sorted 7<br>No<br>Sorted 7<br>Sorted 7<br>Sorted                                                                                                    |
|        |                        | Parf OD11230055 Parf OD12230055 Parf OD1223005 Parf OD1223005 Parf OD1223005 Parf Parf Parf Parf Parf Parf Parf Parf                                                                                                    | Part Description<br>SCRW He Mark Description<br>SCRW He Mark Description<br>SCRW                                                                                                    | International Construction of the second second sec                                                                                                    | 2272  A Control Lockins - mixed  A Control Lockins - mixed  A Control Locki                                                                                                    | Sorted? Sorted? Sorted                                                                                                    |
|        |                        | Paria<br>Onitizationes<br>Paria<br>Onitizationes<br>Paria<br>Paria<br>Onitizationes<br>Paria<br>Paria<br>Pari                                                                                                    | Part Description<br>SCRW HEN Part Description<br>SCRW HEN Part Description<br>SCRW HEN Part Description<br>Part Description<br>Part Description<br>SCRW HEN Part Description<br>SCRW HEN Part Description<br>SCRW HEN Part Description<br>SCRW HEN Part Description<br>SCRW HEN Part Description<br>SCRW HEN Part Description<br>SCRW HEN Part Description<br>SCRW HEN Part Description<br>Part Description<br>SCRW HEN Part Description<br>SCRW HEN Part Description<br>SC                                                                                                    | tetron<br>AGOI READ CAP<br>JAGOI READ CAP<br>JAGOI READ CAP                                                                                                    | 1272  A second second s                                                                                                    | Sorie17 10 10 10 10 10 10 10 10 10 10 10 10 10                                                                                                    |
|        |                        | Pari<br>Outputsons<br>Pari<br>Outputsons<br>Pari<br>Pari<br>Outputsons<br>Pari<br>Pari<br>Outputsons<br>Pari<br>Pari<br>Outputsons<br>Pari<br>Pari<br>Outputsons<br>Pari<br>Pari<br>Outputsons<br>Pari<br>Pari<br>Outputsons<br>Pari<br>Pari<br>Outputsons<br>Pari<br>Pari<br>Outputsons<br>Pari<br>Pari<br>Outputsons<br>Pari<br>Pari<br>Pari<br>Outputsons<br>Pari<br>Pari                                                                                                    | Part Description<br>SCREW Help Part Description<br>SCREW Help Part Description<br>SCREW Help Part Description<br>Part Description<br>Part De                                                                                                    | terrine         Accon relacio Can         Accon relacio Can                                                                                                    | 2372                                                                                                    | Sorted?<br>Sorted?<br>Sor                                                                                                    |
|        |                        | Paria<br>OULLISSONS<br>Paria<br>OULLISSONS<br>Paria<br>Paria<br>OULLISSONS<br>Paria<br>Paria<br>Paria<br>OULLISSONS<br>Paria<br>Paria                                                                                                    | Part Descr<br>SCRW HEN<br>Part Descr<br>SCRW HEN<br>Part D                | tetan<br>AGON HEAD CAP<br>AGON HEAD CAP<br>AGON HEAD                                                                                                    | 1232<br>A set of the set of the set                                                                                                    | Sorie3* Sorie3* Sorie3* Sorie3* Sorie3* Sorie3* No Sorie3* No Sorie3* No Sorie3* Sorie3* Sorie                                                                                                    |
|        |                        | Paria<br>OULLIANCES<br>CONTRACTORS<br>OULLIANCES<br>OULLIANCES<br>OULLIANCES<br>OULLIANCES<br>OULLIANCES<br>OULLIANCES<br>OULLIANCES<br>Paria<br>OULLIANCES<br>Paria<br>OULLIANCES<br>Paria<br>OULLIANCES<br>Paria<br>OULLIANCES<br>Paria<br>OULLIANCES<br>OULLIANCES<br>OULLIAN                                                                                                    | Part Description                                                                                                    | International Carlos and Carlos and Carlos a                                                                                                    | 2372  A series of the series of the series o                                                                                                    | Sorted -<br>Sorted -<br>Sorted                                                                                                    |
|        |                        | Parti<br>ODJ1200055<br>Parti<br>ODJ1200055<br>Parti<br>ODJ120005<br>Parti<br>ODJ120005<br>Parti<br>ODJ12005<br>Parti<br>ODJ12005<br>Parti<br>ODJ1200                                                                                                    | Part Description of the control of the control of t                                                                                                    | the second second                                                                                                    | 1232<br>A Control Control Control<br>Investory<br>A Control Control<br>A Control Control<br>A Control<br>A Control Control<br>A Control<br>A Contro                             | Sorie3 Sorie3 So                                                                                                    |
|        |                        | Part#           0011230005           Part#           0011230005           0011230005           Part#           0012320005           Part#           0012320005           Part#           0012320005           Part#           0012320005           Part#           0012320005           Part#           0012320005           Part#           0012320005           Part#           0012320005           Part#           0012320005           Part#           0012320005           Part#           001232005           Part#           001232005           Part#           001232005           Part#           001232005           Part#           001232005           Part#           001232005           Part#           001232005           Part#           001232005           Part#           001232005           Part#           001232005           Part# <tr< td=""><td>Part Descr.<br/>Social with part Descr.<br/>Social with part Descr.<br/>Social with part Descr.<br/>Part Descr.<br/>Social with Part Descr.<br/>Social with Part Descr.<br/>Social</td><td>International Constructions of the second second se</td><td>2372  A second second s</td><td>Sorted</td></tr<> | Part Descr.<br>Social with part Descr.<br>Social with part Descr.<br>Social with part Descr.<br>Part Descr.<br>Social with Part Descr.<br>Social with Part Descr.<br>Social                                                                                                    | International Constructions of the second second se                                                                                                    | 2372  A second second s                                                                                                    | Sorted                                                                                                    |
|        |                        | Part# OD11200055 Part# OD11200055 Part# OD11200055 Part# OD11200055 Part# OD11200055 OD11200055 OD11200055 OD11200055 OD11200055 Part# OD11200055 Part# OD1120005 Part# OD1120005 Part# OD112005 Part# OD112005 Part# OD112005 Part# OD112005 Part# OD112005 Part# OD112005 Part# OD112005 Part# OD112005 Part# OD112005 Part# OD112005 Part# OD112005 Part# OD112005 Part# OD112005 Part# OD112005 Part# OD112005 Part# OD112005 Part# OD112005 Part# OD112005 Part# OD12005 Part# OD12005 Part# OD1200 Part# OD1200 Part# Part# OD1                                                                                                    | Part Description<br>Part Description<br>Part Descrip                                                                                                    | tetan<br>AGON READ CAP<br>AGON READ CAP<br>AGON READ                                                                                                    | 1232 A Conserve Conserve - Finished A Conserve - Conserve - Finished A Conserve - Conserve - Finished A Conserve - Conserve - Finished A Conserve - Finished - Finished A Conserve - Finished - Finished A Conserve - Finished - Finished A Conserve - Finished - Finished A Conserve - Finished A Conserve - Finish                                                                                                    | Sorted 7 No Sorted 7 No Sorted                                                                                                    |
|        |                        | Paria<br>OUTLIDUOSS<br>Paria<br>OUTLIDUOSS<br>OUTLIDUOSS<br>OUTLIDUOSS<br>Paria<br>OUTLIDUOSS<br>Paria<br>OUTLIDUOSS<br>PARIA<br>PARIA<br>OUTLIDUOSS<br>PARIA<br>PARIA<br>OUTLIDUOSS<br>PARIA<br>PARIA<br>OUTLIDUOSS<br>PARIA<br>PARIA<br>OUTLIDUOSS<br>PARIA<br>PARIA<br>P                                                                                                    | Part Descr.<br>Social with part Descr.<br>Social with part Descr.<br>Social with part Descr.<br>Part Descr.<br>Social with Part Descr.<br>Social with Part Descr.<br>Social                                                                                                    | International Control Control                                                                                                    | 12372 A Constant Lacking , mined A Constant Lacking , mined A Constant Lack                                                                                                    | Sorted > 1 Sorted > 1                                                                                                    |
|        |                        | Paria<br>OD31230005<br>Paria<br>OD31230005<br>Paria<br>OD31230005<br>Paria<br>OD31230005<br>Paria<br>OD31230005<br>Paria<br>OD31230005<br>Paria<br>OD31230005<br>Paria<br>OD31230005<br>Paria<br>OD3123005<br>Paria<br>OD3123005<br>Paria<br>OD312005<br>Paria<br>OD312005<br>Paria<br>OD312005<br>Paria<br>OD312005<br>Paria<br>OD312005<br>Paria<br>OD312005<br>Paria<br>OD312005<br>Paria<br>OD312005<br>Paria<br>OD312005<br>Paria<br>Paria<br>OD312005<br>Paria<br>Paria                                                                                                    | Part Descr.<br>Scill view 1<br>Read Descr.<br>Scillar view 1<br>Part Descr.<br>Scillar view 1<br>Part Descr.<br>Scillar vie                                                                                                    | International Construction of the second second sec                                                                                                    | 1232<br>A Control Control Contro                                                                                                    | Sorted 7<br>No<br>Sorted 7<br>No<br>Sorted 7<br>Sorted 7<br>No<br>Sorted 7<br>Sorted 7<br>Sorted                                                                                                    |
|        |                        | Pari<br>OUTLIDUOS<br>Series<br>Series<br>Serie                                                                                                    | Part Descr. Science with<br>Science with<br>Science with<br>Science with<br>Part Descr. Science with<br>Science with<br>Science with<br>Part Descr. Science with<br>Part Descr. Science with                                                                                                    | tetron<br>Accoli Helo Can<br>Jadoni Helo Can<br>Jadoni                                                                                                    | 12372 A Constraint for the second second sec                                                                                                    | Sorte3*           No           Sorte3*           No           Sorte3*           No           Sorte3*           No           Sorte3*           No           Sorte3*           Sorte3*                                                                                                    |

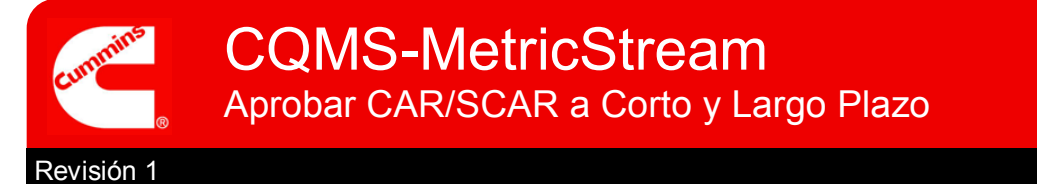

| tion Type Comments           Action Type Comments         Action Type I           Term Action         rm Action         r                                                                                                    | istory                                                                                                    |
|----------------------------------------------------------------------------------------------------|----------------------------------------------------------------------------------------------------|
| Action Type Comments       Term Action       rm Action                                                                                                    |                                                                                                    |
| Term Action<br>Term and Close CAR<br>rm Action                                                                                                    |                                                                                                    |
| rm Action                                                                                                    |                                                                                                    |
| TITI ACCION                                                                                                    |                                                                                                    |
|                                                                                                    |                                                                                                    |
| e Selected Save and Continue Save and Exit Exit                                                                                                    |                                                                                                    |
|                                                                                                    |                                                                                                    |
| alatar la anrohación del trabaio a Corto                                                                                                    | Plaza sal                                                                                                    |
| netar la aprobación del trabajo a corto                                                                                                    | Plazo Sel                                                                                                    |
| prove Short Term Action" (Aprobar A                                                                                                    | cción a co                                                                                                    |
|                                                                                                    |                                                                                                    |
| resione el boton                                                                                                    | ected                                                                                                    |
|                                                                                                    |                                                                                                    |
| ar Acción a Corto Plazo completa el trabajo a Cort                                                                                                    | o Plazo y act                                                                                                    |
| Status a ST-Approved (ST Aprobado)                                                                                                    |                                                                                                    |
|                                                                                                    |                                                                                                    |
| ar Corto Plazo y Corrar CAP complete al Corto Plaz                                                                                                    | zo v ciorra ol                                                                                                    |
| al Conto Flazo y Certal CAR completa el Conto Flaz                                                                                                    |                                                                                                    |
| o es recomendado ya que el Largo Plazo no sera cap                                                                                                    | iturado ni es                                                                                                    |
| ible para Reportes Históricos.                                                                                                    |                                                                                                    |
|                                                                                                    |                                                                                                    |
| I (Cancelar) CAR significa que el CAR ya no es válic                                                                                                    | lo. El CAR e                                                                                                    |
| omo cancelado y removido de los reportes Abiertos.                                                                                                    |                                                                                                    |
| · ·                                                                                                    |                                                                                                    |
|                                                                                                    |                                                                                                    |
| Short Term Action (Rechazar Acción a Corto Pla                                                                                                    | <b>n)</b> reenvía e                                                                                                    |
| Short Term Action (Rechazar Acción a Corto Pla                                                                                                    | zo) reenvía e                                                                                                    |
| t Short Term Action (Rechazar Acción a Corto Platorto Plazo al receptor para que complete el <u>ST Status</u>                                                                                                    | <b>zo)</b> reenvía e<br>a <u>ST-Rejecte</u>                                                                                                    |
| t <b>Short Term Action (Rechazar Acción a Corto Pla</b><br>orto Plazo al receptor para que complete el <u>ST Status</u><br>azado)                                                                                                    | <b>zo)</b> reenvía e<br>a <u>ST-Rejecte</u>                                                                                                    |
| t Short Term Action (Rechazar Acción a Corto Plazo<br>orto Plazo al receptor para que complete el <u>ST Status</u><br>azado)<br>If you do not see the issue id in blue, click on the Refresh Button                                                             | zo) reenvía e<br>a <u>ST-Reject</u>                                                                                                    |
| t Short Term Action (Rechazar Acción a Corto Plazo<br>prto Plazo al receptor para que complete el <u>ST Status</u><br>azado)<br>If you do not see the issue id in blue, Click on the Refresh Button<br>Issue ID 2011-JEP-MNC-00000887-CAR-01 has been processed | zo) reenvía e<br>a <u>ST-Rejecte</u>                                                                                                    |
|                                                                                                    | pletar la aprobación del trabajo a Corto         oprove Short Term Action" (Aprobar Action         resione el botón         Take Action Type Sele         par Acción a Corto Plazo completa el trabajo a Corto         Status a ST-Approved (ST Aprobado)         par Corto Plazo y Cerrar CAR completa el Corto Plazo         par Corto Plazo y Cerrar CAR completa el Corto Plazo         par Corto Plazo y Cerrar CAR completa el Corto Plazo         par Corto Plazo y Cerrar CAR completa el Corto Plazo         par Acción a Reportes Históricos.         par Corto CAR significa que el CAR ya no es válid         par Corto cancelado y removido de los reportes Abiertos. |

De este modo se da por finalizada la Aprobación de un Trabajo a Corto plazo para un CAR o SCAR.

Se podrá dar cuenta de que ahora el <u>ST Status</u> de la CAR o SCAR cambió a <u>ST-Approved (Aprobado)</u> en la sección **My CAR/SCAR/PAR** de la pestaña **CAR/SCAR**. El trabajo a Corto Plazo se ha completado.

١

|                                          |                                 |               |                              |               |                   |                               | · ·                      |                          |                                 |                                 |                          |                                                 |                                               |
|------------------------------------------|---------------------------------|---------------|------------------------------|---------------|-------------------|-------------------------------|--------------------------|--------------------------|---------------------------------|---------------------------------|--------------------------|-------------------------------------------------|-----------------------------------------------|
| My CAR/S                                 | CAR/PAR                         |               |                              |               |                   |                               |                          |                          |                                 |                                 |                          |                                                 |                                               |
| Report Data                              | a as of: 05/3                   | 31/2011 08:11 | AM                           |               |                   |                               |                          |                          |                                 |                                 |                          |                                                 |                                               |
| LEGEND                                   |                                 |               |                              |               |                   |                               | · \                      |                          |                                 |                                 |                          |                                                 |                                               |
| Coming Du                                | Je                              | Past Due      |                              | My Assignme   | ent               |                               | · \                      |                          |                                 |                                 |                          |                                                 |                                               |
| Show Paran                               | heters                          |               |                              |               |                   |                               |                          |                          |                                 |                                 |                          |                                                 |                                               |
| Showing 1                                | - 103 of 103                    | 3 records     |                              |               |                   |                               |                          |                          |                                 |                                 |                          |                                                 |                                               |
| <u>Issue ID</u>                          | <u>Initiated</u><br><u>On</u> ▼ | Part #        | Part<br>Description          | Supplier Name | <u>Respondent</u> | Corp-Purch SQIE /<br>Approver | <u>ST</u><br>Due<br>Date | <u>6T Status</u>         | <u>T</u><br>Plan<br>Due<br>Date | <u>LT Plan</u><br><u>Status</u> | <u>LT</u><br>Due<br>Date | LT Status                                       | Issue Details                                 |
| 2011-JEP-<br>MNC-<br>00000887-<br>CAR-01 | 24-May-<br>2011                 | 001212300ES   | SCREW<br>HEXAGON<br>HEAD CAP |               | Anilkumar GK      | Nidhi Tripathi                | 26-<br>May-<br>2011      | <u>ST</u><br>Approved    |                                 |                                 | 23-<br>Jun-<br>2011      | <u>LT -</u><br><u>Submitted</u><br>for Approval | Threads damaged<br>cannot be torqued          |
| 2011-JEP-<br>PNC-<br>00000002-           | 24-May-<br>2011                 |               |                              |               | Anilkumar GK      | Nidhi Tripathi                | 26-<br>May-<br>2011      | ST Action -<br>Requested |                                 | -                               | 23-<br>Jun-<br>2011      | LT Action -<br>Requested                        | Work Order<br>#36123043 Blow<br>out Mach 7807 |

El Aprobador también puede responder a otras DOS Acciones del Emisor en la Forma ST

#### 1. Si el Emisor cuestiona el trabajo a Corto Plazo el <u>ST Status</u> = <u>ST-Disputed (Cuestionado)</u>

| My CAR/SC                                | AR/PAR                          |               |                  |                                |                   |                                                       |                          |                  |                                                |                                 |                          |                                                |                                                                |
|------------------------------------------|---------------------------------|---------------|------------------|--------------------------------|-------------------|-------------------------------------------------------|--------------------------|------------------|------------------------------------------------|---------------------------------|--------------------------|------------------------------------------------|----------------------------------------------------------------|
| Report Data                              | as of: 04/2                     | 4/2011 04:25  | PM               |                                |                   |                                                       |                          |                  |                                                |                                 |                          |                                                |                                                                |
| LEGEND                                   |                                 |               |                  |                                |                   |                                                       |                          |                  |                                                |                                 |                          |                                                |                                                                |
| Coming Due                               | e                               | Past Due      | My               | Assignme                       | nt                |                                                       |                          | \                |                                                |                                 |                          |                                                |                                                                |
| Show Parame                              | eters                           |               |                  |                                |                   |                                                       |                          | \                |                                                |                                 |                          |                                                |                                                                |
| Showing 1 -                              | 5 of 5 reco                     | rds           |                  |                                |                   |                                                       |                          |                  | -                                              |                                 |                          |                                                |                                                                |
| Issue ID                                 | <u>Initiated</u><br><u>On</u> ▼ | <u>Part #</u> | Part Description | <u>Supplier</u><br><u>Name</u> | <u>Respondent</u> | <u>Corp-Purch</u><br><u>SQIE /</u><br><u>Approver</u> | <u>ST</u><br>Due<br>Date | <u>ST štatus</u> | <u>LT</u><br><u>Plan</u><br><u>Due</u><br>Date | <u>LT Plan</u><br><u>Status</u> | <u>LT</u><br>Due<br>Date | <u>LT Status</u>                               | <u>Issue Details</u>                                           |
| 2011-SEP-<br>PNC-<br>00000002-<br>CAR-02 | 18-Apr-<br>2011                 |               |                  |                                | Bonnie<br>Welch   | Nidhi<br>Tripathi,<br>Anilkumar<br>GK                 | 20-<br>Apr-<br>2011      | ST-Disputed      | 28-<br>Apr-<br>2011                            |                                 | 18-<br>May-<br>2011      | <u>LT - Action</u><br><u>Items</u><br>Assigned | Stairs in Assembly<br>area are slick and<br>have no slip grips |

#### Revise la razón del cuestionamiento.

Revisión 1

|                                                      | SCAR - Take Action                                                                                                    |                      |                     |
|------------------------------------------------------|----------------------------------------------------------------------------------------------------|----------------------|---------------------|
| Seleccione el valor del<br>Tipo de Acción Apropiado. | Last Submitted Action Type Comments<br>We are disputing this SCAR because this is not our part.<br>Action Type"<br>Select One<br>Approve Dispute & Cancel CAR<br>Reject Dispute | Action Type Comments | Action Type History |
|                                                      | Take Action Type Selected Save and Continue                                                                                                    | B Save and Exit Exit |                     |

2. Si el Emisor solicita más tiempo para completar el trabajo a Corto Plazo el <u>ST Status</u> = <u>ST-</u> <u>More Time Requested (Más tiempo solicitado)</u> (Nota—Esto afecta el plazo de vencimiento del ST)

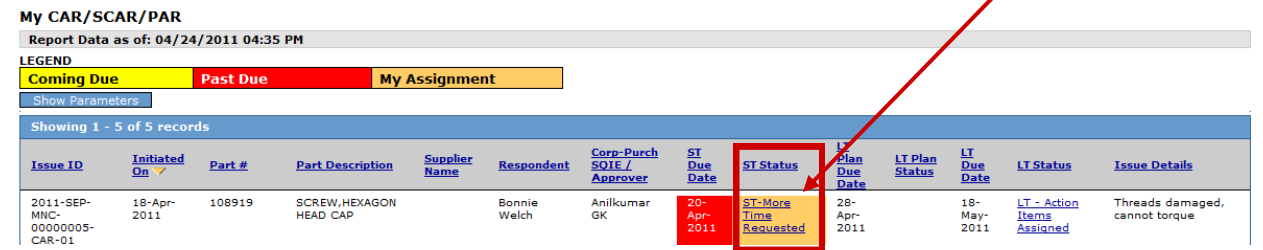

#### Revise la razón por la cual se necesita más tiempo.

|                                                      | CAR - Take Action                                                                                    |                            |  |  |  |  |  |  |
|------------------------------------------------------|----------------------------------------------------------------------------------------------------|----------------------------|--|--|--|--|--|--|
|                                                      | Last Submitted Action Type Comments<br>We need 5 more days to complete the Short Term work due to th | <u>Action Type History</u> |  |  |  |  |  |  |
|                                                      | Action Type                                                                                          | Action Type Comments       |  |  |  |  |  |  |
| Seleccione el valor del<br>Tipo de Acción Apropiado. | Cancel CAR<br>Deny More Time<br>Grant More Time                                                      |                            |  |  |  |  |  |  |
|                                                      | Take Action Type Selected Save and Continue                                                          | Save and Exit Exit         |  |  |  |  |  |  |

# CQMS-MetricStream Perspectiva Funcional

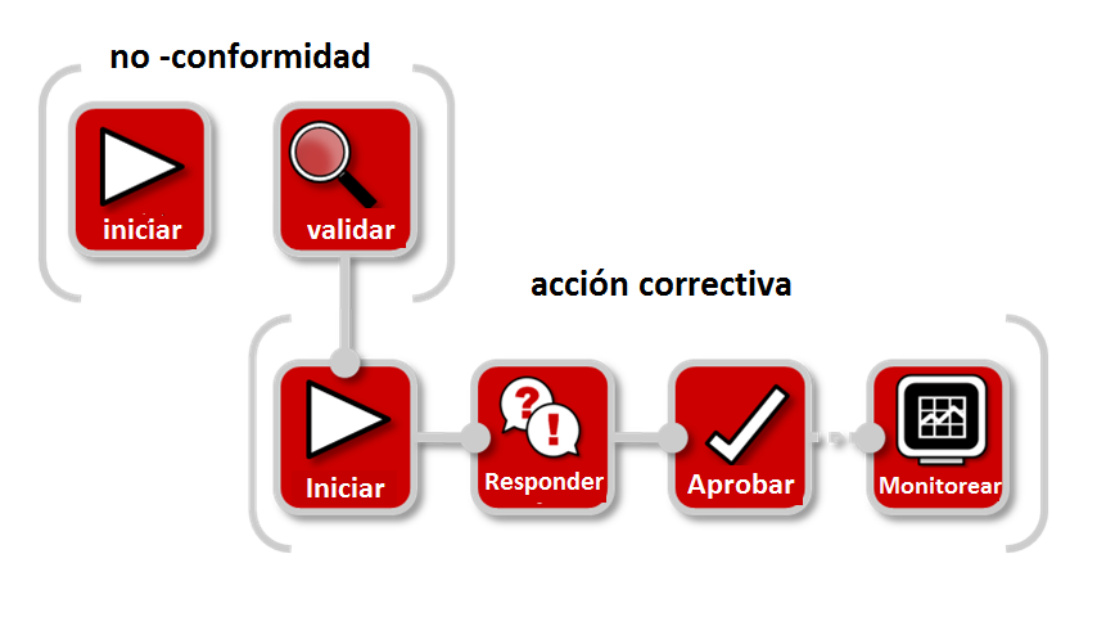

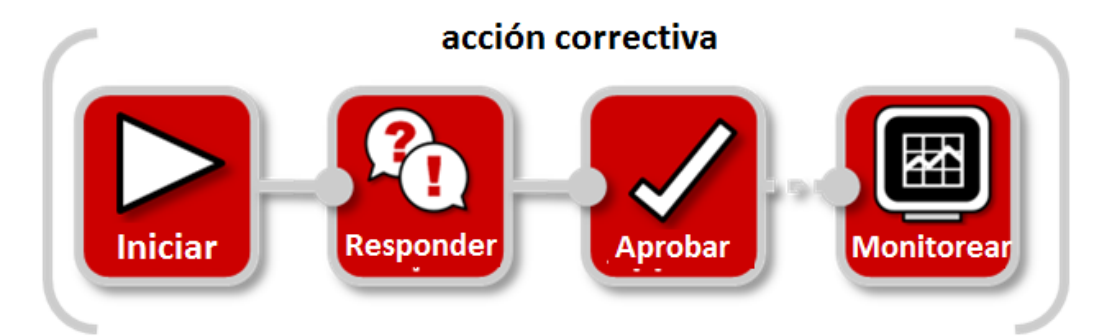

En CQMS-MetricStream, una vez que el Emisor ha completado y enviado su trabajo a Largo Plazo para su aprobación usted recibirá una notificación por correo electrónico solicitando su aprobación.

Presione el vínculo LT Status <u>LT—Submitted for Approval (Enviado para su aprobación)</u> para abrir y aprobar el Trabajo a Largo Plazo

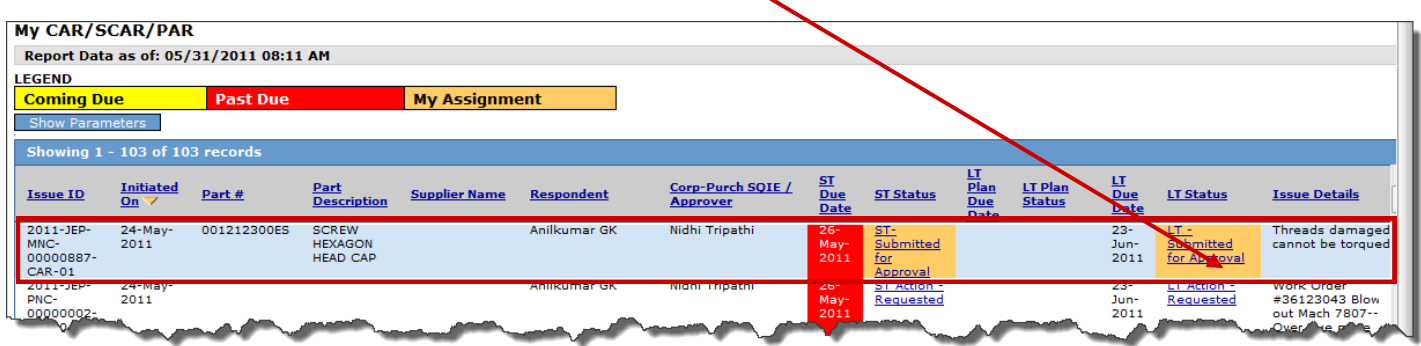

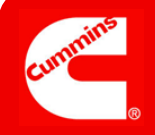

| _   |         |
|-----|---------|
| . 1 |         |
|     |         |
|     | Aprobar |

Forma Aprobación Largo Plazo

| Long term Form                                                                                        |                                                          |
|----------------------------------------------------------------------------------------------------|----------------------------------------------------------|
| Steps that are marked as Pending have incomplete required fields. These required fields will all be h | ighlighted in Yellow and are marked with a Ked asterisk. |
| Empiece aquí Expand All Collapse All                                                                  | Go To Short Term Form                                    |
| 2011-JEP-MNC-00000887-CAR-01                                                                          |                                                          |
| Step D: Review Issue Details Summary                                                                  | Cambie a la Forma Corto Plazo                            |
| Step E: Identify Team Members                                                                         |                                                          |
| Step F: Identify Root Cause Analysis                                                                  |                                                          |
| Step G: Record Action Items                                                                           |                                                          |
| Step H: Summarize Permanent Corrective Actions                                                        |                                                          |
| Step I: Identify Similar Processes Where Fix Can Be Secciones con Título en                           |                                                          |
| Rojo con (Pendiente)                                                                                  |                                                          |
| Step J: Monitor Effectiveness (Pending) son obligatorias                                              |                                                          |
| Botones para<br>Reportes Review Due Dates Review CAR/PAR Summary                                      | Review Full MNC Issue Details                            |
| Attachments                                                                                           |                                                          |
| Browse                                                                                                |                                                          |
| General Comments                                                                                      |                                                          |
| General Comments Last Submitted Comments                                                              | ~                                                        |
| CAR- Take Action                                                                                      |                                                          |
| Last Submitted Action Type Comments                                                                   | Action Type History                                      |
| Action Type * Action Type Comments Select One                                                         | ~                                                        |
| Take Action Type Selected         Save and Continue         Save and Exit         Exit                |                                                          |

Ahora demos un vistazo más de cerca a cada uno de los pasos para completar la aprobación del Trabajo a Largo Plazo de un CAR.

En SCAR, no habrá <u>dos</u> aprobadores. El primero, será Corp Purchasing SQIE y por último la aprobación final será aquella del Aprobador SCAR.

### Ver Forma Completa

| Notas: | Long Term Form<br>Steps that are marked as Pending have incomplete required fields. These required fields will all be highlighted in Yellow and are marked with a Red asterisk. |
|--------|----------------------------------------------------------------------------------------------------|
|        | Expand All Collapse All Go To Short Term Form 2011-JEP-MNC-00000887-CAR-01                                                                                                    |
|        | Presione el botón Expand All para ver la Forma Completa.                                                                                                    |

## **Revisar Trabajo LT**

| r1a20)   | * Step D: R                                                                                                    | eview Issue Details Summary                                                                                                    |                                                                                                    |                                                                                                    |                                                                                                    |
|----------|----------------------------------------------------------------------------------------------------|----------------------------------------------------------------------------------------------------|----------------------------------------------------------------------------------------------------|----------------------------------------------------------------------------------------------------|----------------------------------------------------------------------------------------------------|
| •        | Issue ID<br>2011-JEP-MNC                                                                                                    | C-00000887-CAR-01                                                                                                    | CAR Initiated By<br>Anikumar GK                                                                                                    |                                                                                                    | CAR Initiated On<br>24-May-2011 12:52 PM                                                                                                    |
|          | Issue Found                                                                                                    | In                                                                                                    | Priority Code                                                                                                    |                                                                                                    |                                                                                                    |
|          | Issue Detail<br>Threads dama                                                                                                    | s<br>aged, cannot be torqued.                                                                                                    | Additional Issue Detai                                                                                                    | Is Comments                                                                                                    |                                                                                                    |
| Notas:   |                                                                                                    |                                                                                                    |                                                                                                    | <u></u>                                                                                                    |                                                                                                    |
|          |                                                                                                    |                                                                                                    |                                                                                                    | w                                                                                                    |                                                                                                    |
|          | Part #<br>001212300ES                                                                                                    |                                                                                                    | Part Description<br>SCREW HEXAGON HEAD                                                                                                    | CAP                                                                                                    | Rev Level<br>23                                                                                                    |
|          | Recurrence<br>Yes                                                                                                    | Due Dete                                                                                                    | View Previous Iss                                                                                                    | 105                                                                                                    | Loss Trees Due Date                                                                                                    |
|          | Short Term<br>26-May-2011                                                                                                    | Due Date                                                                                                    |                                                                                                    |                                                                                                    | 23-Jun-2011                                                                                                    |
|          | Short Term ST-Submitted                                                                                                    | for Approval                                                                                                    | Long Term Status<br>LT - Submitted for Appro                                                                                                    | val                                                                                                    |                                                                                                    |
|          | Respondent<br>Anikumar GK                                                                                                    | /Reacification                                                                                                    | Approver<br>Nidhi Tripathi                                                                                                    |                                                                                                    | Effectiveness Checker<br>Nidhi Tripathi                                                                                                    |
|          | Undamaged T                                                                                                    | hreads                                                                                                    | Damaged Threads                                                                                                    | easurement                                                                                                    |                                                                                                    |
|          | Select One                                                                                                    | •                                                                                                    |                                                                                                    |                                                                                                    |                                                                                                    |
| <u> </u> | ST Last Upde<br>Anikumar GK                                                                                                    | ated By                                                                                                    | ST Last Updated On<br>24-May-2011 01:37 PM                                                                                                    |                                                                                                    |                                                                                                    |
|          | LT Last Upda<br>Anikumar GK                                                                                                    | ated By                                                                                                    | LT Last Updated On<br>26-May-2011 10:51 AM                                                                                                    |                                                                                                    |                                                                                                    |
|          | A Step E: Id                                                                                                    | lentify Team Members                                                                                                    |                                                                                                    |                                                                                                    |                                                                                                    |
|          |                                                                                                    |                                                                                                    |                                                                                                    |                                                                                                    |                                                                                                    |
|          | De                                                                                                    | fine Team                                                                                                    | Role*                                                                                                    |                                                                                                    |                                                                                                    |
|          |                                                                                                    | Anilkumar GK                                                                                                    | Team Leader                                                                                                    |                                                                                                    |                                                                                                    |
|          |                                                                                                    | Nidhi Tripathi                                                                                                    | Team Member                                                                                                    |                                                                                                    |                                                                                                    |
|          |                                                                                                    | Mark Smith                                                                                                    | Team Member                                                                                                    |                                                                                                    |                                                                                                    |
|          |                                                                                                    |                                                                                                    | Copyright © HebricStream, In                                                                                                    | c. 1999-2010 All rights reser                                                                                                    | ved.                                                                                                    |
|          | A Step F: Id                                                                                                    | entify Root Cause Analysis                                                                                                    |                                                                                                    |                                                                                                    |                                                                                                    |
|          |                                                                                                    | Attachments/Tools for Ro                                                                                                    | ot Cause Analysis                                                                                                    |                                                                                                    |                                                                                                    |
|          |                                                                                                    | 3P Template                                                                                                    |                                                                                                    |                                                                                                    |                                                                                                    |
|          |                                                                                                    | Fishbone & 5 Why Templat<br>FTA Template                                                                                                    | 2                                                                                                    |                                                                                                    |                                                                                                    |
|          |                                                                                                    | Root Cause Analysis                                                                                                    |                                                                                                    | _                                                                                                    |                                                                                                    |
|          |                                                                                                    | Kype"<br>Nethod                                                                                                    |                                                                                                    |                                                                                                    |                                                                                                    |
|          |                                                                                                    | Why did the failure occur?<br>Parts fell out of presentation I                                                                                                    | ine shute.                                                                                                    | Root Cauxe?<br>Equipment Design                                                                                                    |                                                                                                    |
|          |                                                                                                    | Why did the detection fail<br>This is an automated process<br>human intervention.                                                                                                    | with no                                                                                                    | No process to detect f                                                                                                    | allure                                                                                                    |
|          |                                                                                                    | Why didn't the system pre<br>No FMEA was done of this per                                                                                                    | vent failure?<br>t of the                                                                                                    | Root Cause?*                                                                                                    |                                                                                                    |
|          |                                                                                                    | process. As a result the fact the sides of the shute are too sho                                                                                                    | nat the<br>rt to hold<br>rt detected                                                                                                    | FMEA Not Completed                                                                                                    |                                                                                                    |
|          |                                                                                                    | Last Updated By<br>Anikumar GK                                                                                                    |                                                                                                    | Last Updated On<br>26-May-2011 10:15 /                                                                                                    | м                                                                                                    |
|          |                                                                                                    |                                                                                                    |                                                                                                    | A DESCRIPTION OF A DESCRIPTION OF A DESC                                                                                                    |                                                                                                    |
|          |                                                                                                    |                                                                                                    |                                                                                                    |                                                                                                    |                                                                                                    |
|          | Step C: R<br>Action<br>1<br>10536:                                                                                                    | ecord Action Items It Scienced Sove                                                                                                    | Copyright © MebricStream, Inc<br>des for the shute. Work Order Nu<br>Ith This Action? *                                                                                                    | . 1999-2010 All rights reserve<br>mber 1234.                                                                                                    | sd.<br>Attachments                                                                                                    |
|          | Action                                                                                                    | ecord Action Items Intersection Intersection                                                                                                    | Copyright © HebricStream, Enc<br>des for the shuee, Work Order Nu<br>Ith This Action? -<br>((s) Does This<br>Person Re<br>Astikumer<br>Completion                                                                                                    | 1999-2010 All rights reservements and the second second se                                                                                                    | ed.<br>Mtachments<br>Functional Area                                                                                                    |
|          | Action                                                                                                    | ecord Action Items                                                                                                    | Copyright © HetricStream, bro<br>des for the shute. Work Order Nu<br>Hith This Action? *<br>(s) Does This<br>Availuatire<br>Completio<br>05-26-2011                                                                                                    | 1999-2010 All rights reserve<br>mber 1234.<br>sponsible<br>GK<br>n Date                                                                                                    | ed.<br>Attachments<br>Functional Area                                                                                                    |
|          | A Stee G: R<br>Action<br>1<br>10556                                                                                                    | Action Items                                                                                                    | Copyright © Hetricitiesem, be<br>des for the shue. Work Order No<br>tith This Action? "<br>(s) Does This<br>Action? "<br>Completio<br>05-26-2011                                                                                                    | 1999-2010 All rights reserve<br>mber 1234,<br>sponsible<br>GK<br>n Date                                                                                                    | sd.<br>Attachments<br>Functional Area                                                                                                    |
|          | A Stee G. R.                                                                                                    | except Action Items     the Second Conception     Action Description     Ministration Description     Which Do Your World To Dav     Which Root Cases Question     Action Cover     Date Date     Results     Work Order is complete.                                                                                                    | Copyright © Hetricitiesem, bec<br>des for the shute. Work Order No<br>mit: This Action?<br>(<) Does This<br>Completio<br>05-28-2011<br>Copyright © Hetricitiesem, Sec                                                                                                    | 1999-2010 Al rights reserve<br>mber 1234.<br>GK<br>n Date                                                                                                    | ed.<br>Mitachments<br>Functional Area                                                                                                    |
|          | A Stee H: St                                                                                                    | Constantiation and Constantiation Constantiation Constantiatio Constantiatio Consta                                                                                                    | Capyright © HetricStream, for<br>des for the shute, Work Order Nu<br>htt This Action?<br>(<) Does This<br>Completion<br>01-24-2031<br>Capyright © HetricStream, for<br>xe Actions                                                                                                    | 1999-2010 Al rights reserve<br>mber 1224.<br>aponsible<br>GK<br>n Date                                                                                                    | ed.<br>Attachments<br>Functional Area<br>ed.                                                                                                    |
|          | A Stee III. St                                                                                                    | Constant Action Hems      Constant Constant Constant      Constant Constant Constant Constant      Constant Constant Constant      Constant Constant Constant      Constant Constant      Constant Constant      Constant Constant      Constant      Const      Constant      Constant      Consta                                                                                                    | Capyright @ MethicSheam, Six<br>des for the duce, Work Order Nu<br>Its Attase Attase?<br>(s) Does That<br>Person Re<br>Capyright @ MethicSheam, Six<br>Capyright @ MethicSheam, Six<br>Capyright @ MethicSheam, Six<br>Capyright @ MethicSheam, Six                                                                                                    | 1999-2010 AB rights reserve<br>mber 1234.<br>sponsible<br>GK<br>An Date                                                                                                    | xd.                                                                                                    |
|          | A Step 11: St                                                                                                    | Action Lines                                                                                                    | Capyoph () Matcheven, for<br>des for the shute, Work Order Au<br>(c) Obes This<br>(c) Obes This<br>Person<br>Capyoph () Matcheven, for<br>Capyoph () Matcheven, for<br>Cap                                                                                                    | 1999-3010 Al rights reserve<br>mber 1234.<br>Sponstble<br>GK a Date                                                                                                    | ul.<br>Hackments<br>Functional Area                                                                                                    |
|          | A Step H: St                                                                                                    | Action Items                                                                                                    | Copyright & Helendbearn, for<br>des for the shuke, Work Order Nu<br>Nith That Actions 7<br>(c) Does This<br>Copyright & Helendbearn, for<br>we Actions<br>Design & Helendbearn, for<br>we Actions                                                                                                    | 1999-3012 Al rights reserved<br>mber 1234. Al rights reserved<br>Sector 2014 Al rights reserved<br>1999-3010 Al rights reserved<br>the PMEA has been 26-4                                                                                                    | nt.<br>Machiments<br>Functional Area                                                                                                    |
|          | A Step 31.52                                                                                                    | Action Home     Composition of access     Composition of access     Composition of access     Composition     Composition                                                                                                    | Council & Mandalawan, Kur<br>Markan Kuran, Kuran<br>Markan Kuran, Kuran<br>(a) San San Kuran<br>Markan Kuran<br>Markan<br>Markan Kuran<br>Markan<br>Markan | 1999-2016 Al rights reserve<br>mber 1234.<br>sponstMe<br>OC<br>1999-2010 Al rights reserve<br>1999-2010 Al rights reserve                                                                                                    | ut.<br>Functional Area<br>ut.<br>9 Terret Clean Date:<br>Top 2011                                                                                                    |
|          | Step 1. 5                                                                                                    | Action Uses     Comparison of the second second secon                                                                                                    | Council & Heardsteam for<br>Heard The Britage Work Colder No.<br>Heard The Actions<br>(c) Deep State Colder No.<br>Council & Mandelsteam for<br>Council & Heardsteam for<br>Heard States<br>Council & Heardsteam for<br>Council & Heardsteam for                                                                                                    | 1999-2010 Al rights reserve<br>mber 1234.<br>sport<br>sport<br>sport<br>1999-2010 Al rights reserve<br>1999-2010 Al rights reserve<br>Sport<br>1999-2010 Al rights reserve<br>Sport<br>24-4<br>24-4 | nt.<br>Functional Area<br>st.<br>g Term Clean Date:<br>try 2011                                                                                                    |
|          | Carlos C. M.<br>Carlos<br>Carlos Carlos<br>Carlos Carlos<br>Carlos Carlos<br>Carlos Carlos<br>Carlos Carlos Carlos<br>Carlos Carlos Carlos Carlos<br>Carlos Carlos Carlos Carlos Carlos Carlos Carlos<br>Carlos Carlos Car                                                                                                    | A standard and a standard a standard a stand                                                                                                    | Council & Matsillanan har<br>des for de June, unos Coler<br>des Tots Autours<br>(4) Dan Million<br>Barrier (1997)<br>Carante (1997)<br>Carante (                                                           | 1999-2010 Al rights reserve<br>mber 1224.<br>aportable<br>1999-2010 Al rights reserve<br>1999-2010 Al rights reserve<br>1999-2010 Al rights reserve                                                                                                    | nf.<br>Functional Area<br>ad.<br>g Terre Licks Date:<br>Terro Dia                                                                                                    |
|          | A Stars 1. 14                                                                                                    | Action Home     Composition of Action     Composition     Composition                                                                                                    | Council & Headdawan Ind<br>Sea for the shude, sourd Cole A has<br>the There Academic<br>(c) Obers This<br>Council & Headdawan Ind<br>Council & Headdawan Ind<br>Council & Headdawan Ind<br>Council & Headdawan Ind<br>Scoungel & Headdawan Ind<br>Scoungel & Headdawan Ind<br>Sc                                                                                                    | LISP-SOLA AI rights reserve<br>mber 1234.                                                                                                    | Machinests                                                                                                    |
|          | Step 1. 16                                                                                                    | Action Loss      Concernent Concernent      Concernent Concernent       Concernent Concernent       Concernent Concernent       Concernent Concernent       Concernent Concernent       Concernent Concernent       Concernent Concernent       Concernent Concernent       Concernent Concernent       Concernent Concernent       Concernent Concernent       Concernent       Concernent       Concernent       Concernent       Concernent       Concernent       Concernent       Concernent       Concernent       Concernent       Concernent       Concernent       Concernent       Concernent                                                                                                          | Council & Hatchbarn, Inc.<br>de la for the shake with the shake of the shake of the s                                                                                                    | 1999 2014 A rights manner<br>mber 2024                                                                                                    | ti.                                                                                                    |
|          | A Stee 11. St                                                                                                    | Action How     Concentration     Among and a second and a second                                                                                                    | Council & Mattheware, Ind<br>des for the shute, Wark Christ Nor<br>Mithield Council<br>(1) Ober Mill<br>Council (1) Ober Mill<br>Council (1) Ober M                                                                                                    | 1979 SEI 24 of pilot neuronal<br>node 1314                                                                                                    | M. And Annual Annual Annu                                                                                                    |
|          | • Stee 1: 50                                                                                                    | A contract of the second second seco                                                                                                    | Council & Heardbear, Inc.<br>See for the shude, work Colde Nu<br>His Thar Academic<br>(c) Deers This<br>— Council & Heardbear, Inc.<br>— Council & Heardbear, Inc.<br>— Counc                                                                                                    | 1979 2018 Af offen memory<br>mer 2214.<br>spensible<br>OC<br>INF PGE A to teor.<br>INF PGE A to teor.<br>INF PGE A to                                                                                                    | M.  Functional Area  Functional Area  Area  Functional Area  Area  Functional Area  Area  Functional Area  Area  Functional Area  Area  Functional Area  Functional Area  Functi |
|          | Carlos Carlos<br>Carlos<br>Ca | A clinin loss                                                                                                    | Council & Matchinesen, Inc.<br>des for de subs. Nov. Yooke No<br>Matchinese<br>Council & Matchinese<br>Council & Matchinese<br>Council & Matchinesen, Inc.<br>Council & Matchinesen, Inc.<br>Council & Matchinesen, Inc.<br>Council & Matchinesen, Inc.<br>Council & Matchinesen, Inc.<br>A Assembly Unions<br>Council & Matchinesen, Inc.<br>Council & Matchinesen, Inc.<br>Council & Matchinesen, Inc.<br>Council & Matchinesen, Inc.                                                                                                    | 1979 2513 Af gifte marrier<br>miler 111.<br>appendix<br>Of Data<br>1979 2513 Af gifte marrier<br>Methods States en 1974<br>1979 2513 Af gifte marrier<br>Affant Factor and States en 1974<br>Affant Factor and States en 1974<br>Aff                                                                                                    | M. Tenchonents Tenchonents Ten |
|          | <ul> <li>Step 1: 50</li> <li>Step 1: 50</li> <li>Step 1: 50</li> </ul>                                                                                                    | Action Lines<br>Construction Construction<br>Method Records (Construction)<br>Section Construction Construction<br>Construction Construction<br>Construction<br>Construction<br>Co | Capangini & Mantalawam, Ind<br>des for the shute, You's Corte Nu<br>Mark Tara Scalar<br>(c) Ober State<br>(c) Ober State<br>(c) Ober Sta                                                                                                    | 1979 2013 Af offen server<br>more 1914.<br>Inter 1914.<br>Inter 1914.<br>Inter 1914 A too toon<br>Inter 1914 A too toon<br>Inter 1914 A too too<br>Inter 1914 A too too<br>Inter 1914 A too too<br>Inter 1914 A too too<br>Inter 1914 A too<br>Inter 1914 A too<br>Inter 1914                                                                                                    | Machinemia<br>Functional Area<br>55.<br>56.<br>57.<br>58.<br>59.<br>59.<br>59.<br>59.<br>59.<br>59.<br>59.<br>59.<br>59.<br>59                                                                                                    |
|          | <ul> <li>Step 1. 16</li> <li>Step 1. 16</li> </ul>                                                                                                    | Action Loss      Concernent and action      Concernent and action      Concernent and action      Process Solution      Process Solution      Process Solution      Process Solution      Concernent and action      Process Solution      Concernent and action      Process Solution      Concernent and action      Process Solution      Concernent and action      Process Solution      Concernent and action      Process Solution      Concernent and action      Process Solution      Concernent and action      Process Solution      Process Solution                                                                                                    | Council & Hatchbarn, Inc.<br>de for the shute, we council and the shute of the shute of the shute                                                                                                    | 1979 2513 Af right number<br>mer 214.<br>spensible<br>of                                                                                                    | M. Solutional Area Solutional Area Solutional Area Solutional Area Solutional Area Solutional Area Solutional Solution Solutional Solution Solution |
|          | <ul> <li>Step 1. 16</li> <li>Step 1. 16</li> </ul>                                                                                                    | A California Constraints of the second second secon                                                                                                    | Council & Mattheware, Ind<br>Mattheware Council and Council and<br>Mattheware Council and Council and<br>Council and Council and Council and<br>Council and Council and Council and Council and Council and Council and<br>Council and Council and Counci                                                                                                    | 1979 2513 Af offen exercent<br>mode 1314                                                                                                    | M. And Area Area Area Area Area Area Area Area                                                                                                    |
|          | • Step JL 16                                                                                                    | Action June     Conservation     Conservation     Co                                                                                                    | Council & Hatchbeam, Inc.  de for the shad, stock of the Matchbeam is a second state of the Annual Stock of the Annual Stock o                                                                                                    | 1979 223.0 A right second<br>meter 224.<br>spenske<br>to<br>absolve 225.0 A right second<br>the right second<br>the                                                                                                    | M.                                                                                                    |
|          | Stee J. 16                                                                                                    | A contract of the second second secon                                                                                                    | Counging Material Sector Sector Secto                                                                                                    | 1979 2513 Af right second<br>more 131.<br>personals<br>of a factor<br>1979 2513 Af right second<br>1979 2513 Af right second<br>Affinis Types 2513 Af right second<br>Affinis Types 2513 Af right second<br>1979 2513 Af right second<br>1979 2513 Af right second<br>1970 2513 Af right second<br>1970 2513 Af right sec                                                                                                    | M. Tenchanal Area                                                                                                    |
|          | • Sten 1. 14                                                                                                    | A clinin lines                                                                                                    | Carpengin & Heatstream, Inc.<br>Heatstream (1997)<br>Heatstream (1997)<br>He                                                                                                    | 1979 2013 Af offen server<br>Inter 2014                                                                                                    | Machinemia<br>Functional Area<br>50.<br>51.<br>52.<br>53.<br>54.<br>54.<br>55.<br>56.<br>56.<br>57.<br>58.<br>59.<br>59.<br>59.<br>59.<br>59.<br>59.<br>59.<br>59                                                                                                    |
|          | <ul> <li>Step 1: 16</li> <li>Step 1: 16</li> </ul>                                                                                                    | Action Loss      Concerning      Concerning      Concerni                                                                                                    | Counging & Matsikawam, Kar<br>der für der schutz, werk Nocker, Ans<br>Alle State Antonez<br>(S) Door STM<br>Counging & Matsikawam, Kar<br>Counging & Matsikawam, Kar<br>Kar<br>Counging & Matsikawam, Kar<br>Kar<br>Kar<br>Kar<br>Kar<br>Kar<br>Kar<br>Kar<br>Kar<br>Kar                                                                                                    | 1979 2513 Af right manner<br>mile 213.<br>under 214.<br>1979 2513 Af right manner<br>Met mile Arabitation (Met and<br>Met mile Arabitation (Met and<br>Met and Arabitation (Met and<br>Met and Arabitation (Met and Arabitation (Met and<br>Met and Arabitation (Met and Arabitation (                                                                                                    | 14.                                                                                                    |
|          | <ul> <li>Step 11 55</li> <li>Step 11 55</li> <li>Step 2. 16</li> </ul>                                                                                                    | Action Loss  Constraints  Constraints  Const                                                                                                    | Council & Headdacan. He<br>des for the shute. Work Order No<br>Khill Head<br>Council & Head No.<br>Council & Head No.<br>Co                                                                                                    | 1979 2513 24 of pilot memory<br>mode 1314                                                                                                    | M. Conserved and and a server set of the set of the set |
|          | <ul> <li>Step J. 16</li> <li>Step J. 16</li> <li>Step J. 16</li> </ul>                                                                                                    | A control of a control of a co                                                                                                    | Caunging & Hadrichkenen, her<br>den for men under an er verster<br>den for men under an er verster<br>den                                                                                                    | 1979 223 24 digital second<br>meter 224                                                                                                    | 14.  Functional Area  Functional Area  A  Functional Area  A  Functional Area  A  A  Functional Area  A  A  A  A  A  A  A  A  A  A  A  A  A                                                                                                    |
|          | • Sten 1. 5<br>• Sten 1. 5<br>• Sten 1. 5                                                                                                    | Caracteria Caracteria Caracteria  Caracteria Caracteria  Caracteria Caracteria  Caracteria Caracteria  Caracteria Caracteria Caracteria  Caracteria Caracteria  Caracteria Caracteria  Caracteria Caracte                                                                                                    | Counging & Material Material Material<br>des for the during with North Control Material<br>(4) One That Advances<br>(19) Advances<br>(19) Ad                                      | 1979 2513 Af offen exercise<br>toto 211.<br>appendix<br>Offen Fisch and appendix<br>1979 2513 Af offen exercise<br>1979 2513 Af offen exercise<br>1970 2513 Af offen exercise<br>1970 2513 Af offen exercise                                                                                                    | M.                                                                                                    |
|          | Star J. 5                                                                                                    | Careford Action House Control Control                                                                                                    | Council & Matchinesen, Inc.  Council & Matchinesen, Inc.  Council & Matchi                                                                                                    | 1979 2013 Af option second<br>more 1914                                                                                                    |                                                                                                    |
|          | Step 11: 51                                                                                                    | Catalante Catalante Catal                                                                                                    | Coungin & Matsikaan, ku<br>de fer feit net unter voor het het<br>Autore voor het het het het het het<br>Autore voor het het het het het<br>Autore voor het het het het het<br>Autore voor het het het het het<br>Autore voor het het het het het<br>Autore voor het het het het het<br>Autore voor het het het het het<br>Autore voor het het het het het<br>Autore voor het het het het het<br>Autore voor het het het het het<br>Autore voor het het het het het<br>Autore voor het het het het het het<br>Autore voor het het het het het het<br>Autore voor het het het het het het<br>Autore voor het het het het het het het<br>Autore voor het het het het het het het het het<br>Autore voor het het het het het het het het het het                                                                                                    | 1979 252 34 fight second<br>mile 212.<br>unde 212.<br>1979 252 34 fight second<br>1979 252 34 fight second<br>1970 252 34 fight second<br>1970 252 34 fight second<br>1970 252 34 fight secon                                                                                                    | ti.  Functional Area  Functional Area  Solution  Functional Area  Solution  Solution   |
|          | Step 31: 52     Step 31: 52     Step 31: 53     Step 31: 54     Step 31: 54     Step 31: 54     Step 31: 54     Step 31: 54     Step 31: 54     Step 31: 54     Step 31: 54     Step 31: 54     Step 31: 54     Step 31: 54                                                                                                    | A claim loss                                                                                                    | Counging in Anterlanders in the<br>set of the Anterlanders in the<br>set of the Anterlanders in the<br>Anterlanders in<br>Counging is manufactures in<br>Counging is maintenant. In<br>a set of the Anterlander<br>of Anterlanders in<br>Counging is maintenant. In<br>a set of the Anterlanders in<br>a set of the Anterlanders in<br>a                                                                                                    | 1979 2513 24 of other means<br>mode 1314                                                                                                    | M. Constant of the second second seco |

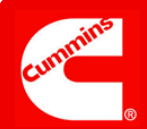

## Monitoreo

#### Notas:

Los valores para el campo **Action Type** (tipo de acción) en el próximo paso estarán determinados por su selección en el campo **Monitoring Required (Se requiere monitoreo)**.

| Step J: Monitor Effectiveness (Pending) |  |  |
|-----------------------------------------|--|--|
|                                         |  |  |
| Manifesian Denvice d*                   |  |  |
| Select One -                            |  |  |
|                                         |  |  |

#### Paso J: Monitorear Efectividad.

Seleccione "No" si no desea monitorear la efectividad de la solución a largo plazo.

Seleccione "Yes" si desea monitorear la efectividad de la solución a largo plazo una vez que haya estado en vigor por un cierto periodo de tiempo.

| <br> | -      |
|------|--------|
| <br> | <br>-1 |
| <br> | <br>-1 |
| <br> | <br>_) |

| Yes        Monitoring Criteria*     Monitoring Followup Date*       Day     Mon       Year     //////////////////////////////////// | Monitoring Required* | Effectiveness Checker*    |
|----------------------------------------------------------------------------------------------------|----------------------|---------------------------|
| Monitoring Criteria*     Monitoring Followup Date*       Day     Mon       Year     / / / / / / / / / / / / / / / / / / /           | Yes 🗸                | Nidhi Tripathi            |
| Tay Mon Year                                                                                                    | Monitoring Criteria* | Monitoring Followup Date* |
|                                                                                                    |                      | Day Mon Year              |

Seleccione **Effectiveness Checker** (**Comprobador de efectividad**: es la persona que monitoreará la solución a Largo Plazo), defina los criterios a monitorear e ingrese la fecha a monitorear.

## **Tomar Medidas**

|                                                                                                    | CAR- Take Action                                                                                                    |
|----------------------------------------------------------------------------------------------------|----------------------------------------------------------------------------------------------------|
| Notas:                                                                                                    | Last Submitted Action Type Comments   Action Type History                                                                                                    |
| SCARs requieren de una<br>primera aprobación por<br>parte de <b>Corp Purchasing</b><br><b>SQIE</b> antes de que la<br>aprobación final se mues-<br>tre aquí. <b>Corp Purchasing</b><br><b>SQIE</b> tendrá la opción de<br>"Aprobar" o "Rechazar la<br>acción a Largo Plazo". | Action Type*       Action Type Comments         Approve, Close & Monitor       Cancel CAR         Reject Long Term Action       Save and Exit         Take Action Type Selected       Save and Exit         Si Monitoring Required (Monitoreo Requerido) es "Yes" - seleccione         "Approve, Close & Monitor" (Aprobar, Cerrar & Monitorear) y después         presione el botón       Take Action Type Selected |
|                                                                                                    | Last Submitted Action Type Comments     > Action Type History       Select One     Action Type Comments       Approve     Action Type Comments                                                                                                    |
|                                                                                                    | Cancel CAR<br>Reject Long Term Action Take Action Type Selected Save and Exit Exit                                                                                                    |
|                                                                                                    | Si Monitoring Required (Monitoreo Requerido) es "No" - seleccione<br>" <i>Approve &amp; Close</i> " "Aprobar y Cerrar" y después presione el botón                                                                                                    |

# Tomar medidas

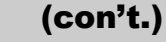

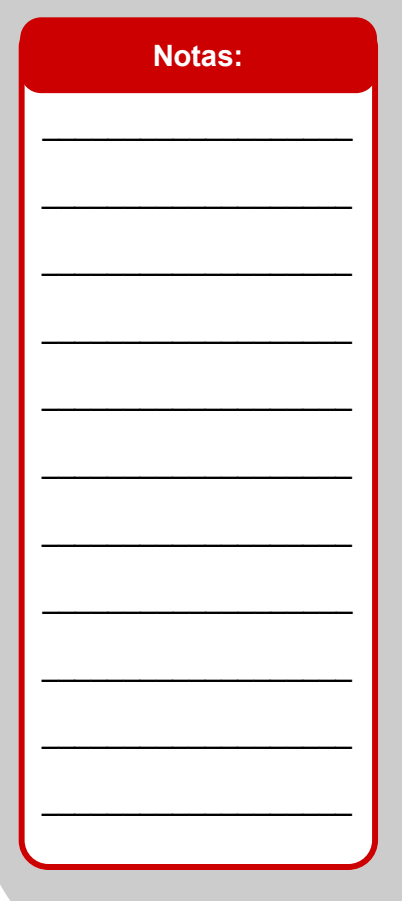

CAR o SCAR deberán tener el Corto Plazo aprobado y la noconformidad completada antes de aprobar CAR o SCAR a largo plazo.

Aprobar, Cerrar & Monitorear: completa el trabajo a Largo Plazo y actualiza CAR o SCAR de LT Status a LT-Approved (Aprobado)

**Aprobar & Cerrar:** completa Largo Plazo y cierra CAR o SCAR. Esto elimina la capacidad de monitorear la efectividad de CAR o SCAR.

**Cancelar CAR:** significa que la CAR ya no es válida. Marca la CAR como cancelada y la remueve de Reportes Abiertos.

**Rechazar Acción a Largo Plazo:** significa que el trabajo a Largo Plazo no está completo y será devuelto al Emisor para que lo complete.

El sistema verificará que todos los campos obligatorios estén completos, y luego guardará y cerrará la Forma y mostrará un mensaje con el status.

| Infocenter 👻 D | ashboards Reports | Setup | Users Infolets | Data Assignme    | nts                        |                          |  |
|----------------|-------------------|-------|----------------|------------------|----------------------------|--------------------------|--|
|                |                   |       |                |                  |                            |                          |  |
|                |                   |       |                |                  |                            |                          |  |
|                |                   |       | u y            | ou do not see ti | e issue id in blue, Cli    | ck on the Refresh Button |  |
|                |                   |       | Issue ID       | 2011-SEP-MN      | C-00000005-CAR-04          | has been processed       |  |
|                |                   |       |                |                  | Continue Refresh           | 1                        |  |
|                |                   |       |                | Copyright @ N    | lebicStream. Inc. 1999-201 | 0 All rights reserved.   |  |
|                |                   |       |                |                  |                            |                          |  |

## Esto finaliza la Aprobación del Trabajo a Largo Plazo en CAR o SCAR.

Si selecciona **Approve & Close (Aprobar & Cerrar)** la CAR o SCAR ya no aparece en el área **My CAR/ SCAR/PAR** porque ya se completó.

Si selecciona **Approve, Close & Monitor (Aprobar, Cerrar & Monitorear)**, el <u>LT Status</u> de la CAR o SCAR es actualizado a <u>Closed—Monitoring Required</u> (Cerrado - Monitoreo Requerido)

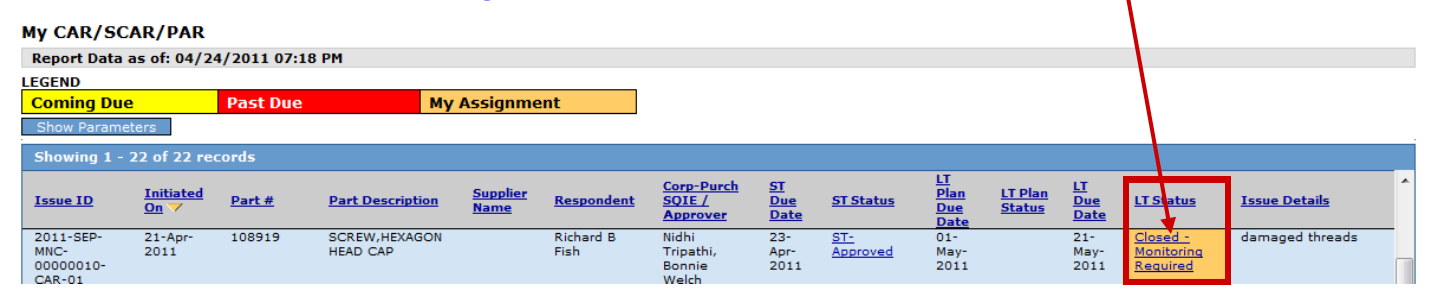

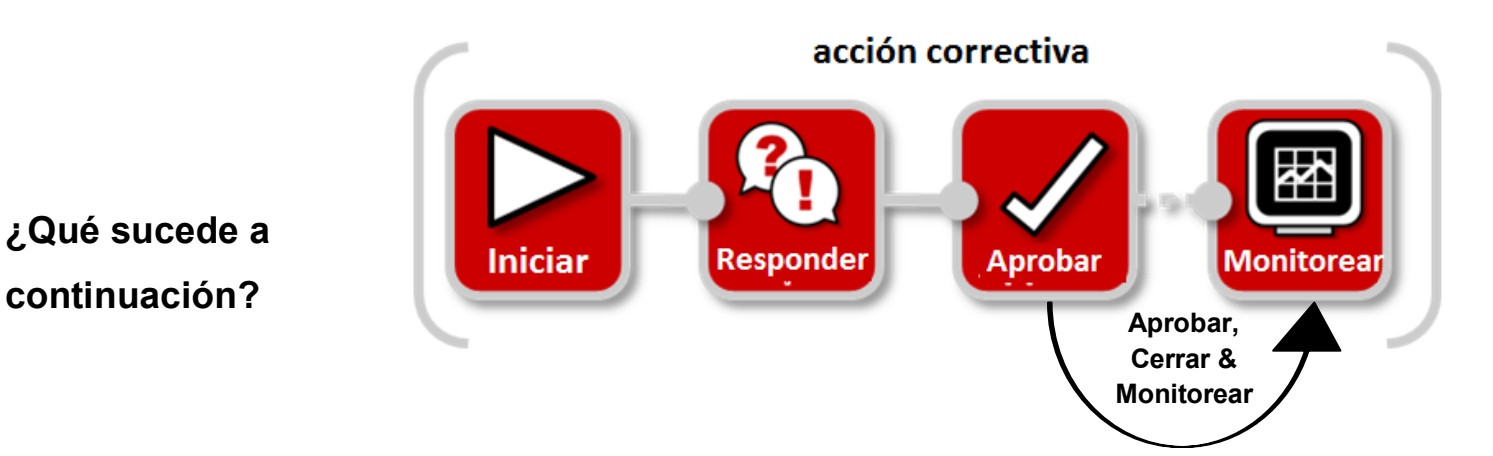

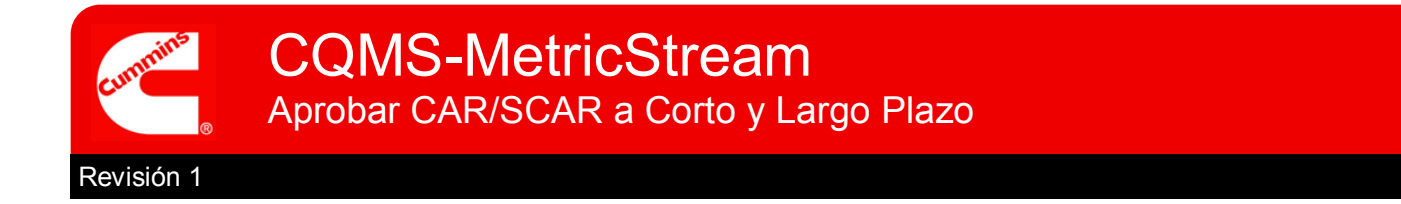

El Aprobador también puede responder a otras DOS Acciones del Emisor en la Forma LT

1. 1. Si el Emisor cuestiona el trabajo a Largo Plazo el LT Status = LT-Disputed (Cuestionado)

| My CAR/SO                      | CAR/PAR                         |               |                  |                                |                   |                                                |                          |                  |                                                |                                 |                     |                  |                                                                |
|--------------------------------|---------------------------------|---------------|------------------|--------------------------------|-------------------|------------------------------------------------|--------------------------|------------------|------------------------------------------------|---------------------------------|---------------------|------------------|----------------------------------------------------------------|
| Report Data                    | as of: 04/24                    | 4/2011 06:06  | PM               |                                |                   |                                                |                          |                  |                                                |                                 |                     |                  |                                                                |
| LEGEND                         |                                 |               |                  |                                |                   |                                                |                          |                  |                                                |                                 |                     |                  |                                                                |
| Coming Du                      | e                               | Past Due      | My               | Assignmer                      | it                |                                                |                          |                  | $\sim$                                         |                                 |                     |                  |                                                                |
| Show Param                     | eters                           |               |                  |                                |                   |                                                |                          |                  |                                                |                                 |                     |                  |                                                                |
| Showing 1 -                    | 5 of 5 reco                     | rds           |                  |                                |                   |                                                |                          |                  |                                                |                                 |                     |                  | -                                                              |
| Issue ID                       | <u>Initiated</u><br><u>On</u> ✓ | <u>Part #</u> | Part Description | <u>Supplier</u><br><u>Name</u> | <u>Respondent</u> | <u>Corp-Purch</u><br><u>SQIE /</u><br>Approver | <u>ST</u><br>Due<br>Date | <u>ST Status</u> | <u>LT</u><br><u>Plan</u><br><u>Due</u><br>Date | <u>LT Plan</u><br><u>Status</u> | Due<br>Date         | <u>LT Status</u> | <u>Issue Details</u>                                           |
| 2011-SEP-<br>PNC-<br>00000002- | 18-Apr-<br>2011                 |               |                  |                                | Bonnie<br>Welch   | Nidhi<br>Tripathi,<br>Anilkumar                | 20-<br>Apr-<br>2011      | ST-Disputed      | 28-<br>Apr-<br>2011                            |                                 | 18-<br>May-<br>2011 | LT -<br>Disputed | Stairs in Assembly<br>area are slick and<br>have no slip grips |

Revise la razón del cuestionamiento.

|                                                      | SCAR - Take Action                                                                                                    |                     |
|------------------------------------------------------|----------------------------------------------------------------------------------------------------|---------------------|
| Seleccione el valor del<br>Tipo de Acción Apropiado. | Action Type Comments<br>We are disputing this SCAR because this is not our part.<br>Action Type Comments<br>Select One<br>Approve Dispute & Cancel CAR<br>Reject Dispute | Action Type History |
|                                                      | Take Action Type Selected Save and Continue Save and Exit Exit                                                                                                    |                     |

2. Si el Emisor solicita más tiempo para completar el trabajo a Largo Plazo el <u>LT Status</u> = <u>LT-</u> <u>More Time Requested (Más tiempo solicitado)</u> (Nota—Esto afecta el plazo de vencimiento del LT)

| Report Data as of: 04/24/2011 06:55 PM<br>LEGEND       Coming Due<br>Coming Due<br>Show Parameters     Past Due<br>My Assignment     My Assignment       Show Parameters     Issue 10<br>Data     Issue 10<br>Data     Is                                                                                                    | My CAR/SO                                                                                                    | CAR/PAR                         |               |                           |                                |                   |                                                       |                          |                                         |                                         |                                 |                          | /                                                   | /                                 |   |  |
|----------------------------------------------------------------------------------------------------|----------------------------------------------------------------------------------------------------|---------------------------------|---------------|---------------------------|--------------------------------|-------------------|-------------------------------------------------------|--------------------------|-----------------------------------------|-----------------------------------------|---------------------------------|--------------------------|-----------------------------------------------------|-----------------------------------|---|--|
| LEGEND<br>Coming Du Past Due My Assignment<br>Show Parameters<br>Show Parameters<br>Show Parameter | Report Data                                                                                                    | as of: 04/2                     | 4/2011 06:5   | 5 PM                      |                                |                   |                                                       |                          |                                         |                                         |                                 |                          | /                                                   |                                   |   |  |
| Show Parameters         Show Parameters         Show Parameters       Status Date       Date       Show Parameters         Show Parameters       Status Date       Date       Status Date       Date       Status Date       Status Date       Status Date       Status Date       Status Date       Status Date       Status Date       Status Date       Status Date       Status Date       Status Date       Status Date       Status Date       Status Date       Status Date <th c<="" th=""><th>LEGEND<br/>Coming Du</th><th>e</th><th>Past Due</th><th>My</th><th>Assignme</th><th>ent</th><th></th><th></th><th></th><th></th><th></th><th></th><th></th><th></th><th></th></th>                                                                                                    | <th>LEGEND<br/>Coming Du</th> <th>e</th> <th>Past Due</th> <th>My</th> <th>Assignme</th> <th>ent</th> <th></th> <th></th> <th></th> <th></th> <th></th> <th></th> <th></th> <th></th> <th></th> | LEGEND<br>Coming Du             | e             | Past Due                  | My                             | Assignme          | ent                                                   |                          |                                         |                                         |                                 |                          |                                                     |                                   |   |  |
| Showing 1 - 22 of 22 records         Issue ID       Initiated<br>On 'V       Part #       Part #       Part #       Part #       Part #       Core-Purch<br>SOIE /<br>Approver       SI Status<br>Date       IT Plan<br>Date       IT Plan<br>Date       IT Plan<br>Date       IT Plan<br>Date       IT Plan<br>Date       IT Plan<br>Date       IT Plan<br>Date       IT Plan       IT Plan                                                                                                    | Show Param                                                                                                    | eters                           |               |                           |                                |                   |                                                       |                          |                                         |                                         |                                 |                          |                                                     |                                   |   |  |
| Instanted     Part #     Part Description     Supplier     Respondent     Concernent     Supplier     ST Status     Lange     Lange <thlange< th="">     Lange     Lange     <th< td=""><td>Showing 1 -</td><td>22 of 22 re</td><td>cords</td><td></td><td></td><td></td><td></td><td></td><td></td><td></td><td></td><td></td><td></td><td></td><td></td></th<></thlange<>                                                                                                    | Showing 1 -                                                                                                    | 22 of 22 re                     | cords         |                           |                                |                   |                                                       |                          |                                         |                                         |                                 |                          |                                                     |                                   |   |  |
| 2011-SEP- 20-Apr- 108919 SCREW,HEXAGON Crystal Ravikumar 22- ST- 30- 20- LT-More Raviewar 2011 Screw HEAD CAP Byrd CX, Bonnie Apr Submitted 2011 Screw Apr 2011 2011 Requested Requested CAR-07                                                                                                    | <u>Issue ID</u>                                                                                                    | <u>Initiated</u><br><u>On</u> ▼ | <u>Part #</u> | Part Description          | <u>Supplier</u><br><u>Name</u> | <u>Respondent</u> | <u>Corp-Purch</u><br><u>SQIE /</u><br><u>Approver</u> | <u>ST</u><br>Due<br>Date | <u>ST Status</u>                        | <u>LT</u><br><u>Plan</u><br>Due<br>Date | <u>LT Plan</u><br><u>Status</u> | <u>LT</u><br>Due<br>Date | <u>LT Status</u>                                    | <u>Issue Details</u>              | * |  |
|                                                                                                    | 2011-SEP-<br>MNC-<br>00000005-<br>CAR-07                                                                                                    | 20-Apr-<br>2011                 | 108919        | SCREW,HEXAGON<br>HEAD CAP |                                | Crystal<br>Byrd   | Ravikumar<br>CK, Bonnie<br>Welch                      | 22-<br>Apr-<br>2011      | <u>ST-</u><br>Submitted<br>for Approval | 30-<br>Apr-<br>2011                     |                                 | 20-<br>May-<br>2011      | <u>LT - More</u><br><u>Time</u><br><u>Requested</u> | Threads damaged,<br>cannot torque |   |  |

Revise la razón por la cual se necesita más tiempo.

|                           | CAR - Take Action                                                   |                                       |                          |   |                            |
|---------------------------|---------------------------------------------------------------------|---------------------------------------|--------------------------|---|----------------------------|
| Soloopiono ol volor dol   | ast Submitted Action Type C<br>The replacement equipment is delayed | omments<br>d - I need 2 more weeks to | complete Long Term work. |   | <u>Action Type History</u> |
| Seleccione el valor del   | Action Type                                                         |                                       | Action Type Comments     | _ |                            |
| Tino de Acción Anroniado  | Select One                                                          | •                                     |                          | ~ |                            |
| Tipo de Accion Apropiado. | Select One                                                          |                                       |                          |   |                            |
|                           | Cancel CAR                                                          |                                       |                          |   |                            |
|                           | Deny More Time                                                      |                                       |                          | - |                            |
|                           | Grant More Time                                                     |                                       |                          |   |                            |
|                           | Take Action Type Selected                                           | Save and Continue                     | Save and Exit Exit       |   |                            |

Véase también: Accesar y Navegar CQMS-MetricStream Para más información: https://cqms.cummins.com/training/training.html

/